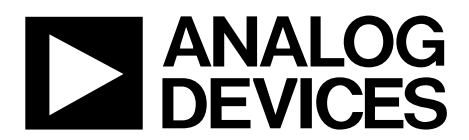

One Technology Way • P.O. Box 9106 • Norwood, MA 02062-9106, U.S.A. • Tel: 781.329.4700 • Fax: 781.461.3113 • www.analog.com

### Evaluation Board for the ADAS3023 16-Bit, 8-Channel, Simultaneous Sampling Data Acquisition System

#### **FEATURES**

Full-featured evaluation board for the ADAS3023 Versatile analog signal conditioning circuitry On-board reference, clock oscillator, and buffers Converter evaluation and development board (EVAL-CED1Z) compatible

PC software for control and data analysis (time and frequency domain)

#### **KIT CONTENTS**

**USB** cable

EVAL-ADAS3023EDZ evaluation board

#### **ADDITIONAL EQUIPMENT NEEDED**

EVAL-CED1Z board Precision signal source World-compatible 7 V dc supply (enclosed with EVAL-CED1Z)

#### **EVALUATION BOARD DESCRIPTION**

The EVAL-ADAS3023EDZ is an evaluation board for the ADAS3023 16-bit data acquisition system (DAS). This device integrates an 8-channel low leakage track and hold, a high impedance programmable gain instrumentation amplifier (PGIA) stage with high common-mode rejection, a precision 16-bit successive approximation (no latency) analog-to-digital

converter, and precision 4.096 V reference. It is capable of converting two channels simultaneously up to 500,000 samples per second (500 kSPS) throughput.

The evaluation board is designed to demonstrate the performance of the ADAS3023 and to provide an easy-to-understand interface for a variety of system applications. A full description of this product is available in the product data sheet and should be consulted when utilizing this evaluation board.

The evaluation board is intended to be used with the Analog Devices, Inc., converter evaluation and development (CED) board, EVAL-CED1Z, a USB-based capture board connected to P4, the 96-pin interface.

On-board components include a high precision, buffered band gap 4.096 V reference (ADR434), a reference buffer (AD8032), passive signal conditioning circuitry, and an FPGA for deserializing the serial conversion results and configuring the ADAS3023 via a 4-wire serial interface.

The P3 connector allows users to test their own interface with or without the optional Altera FPGA, U6 (programmed using the P2 and passive serial EEPROM, U5).

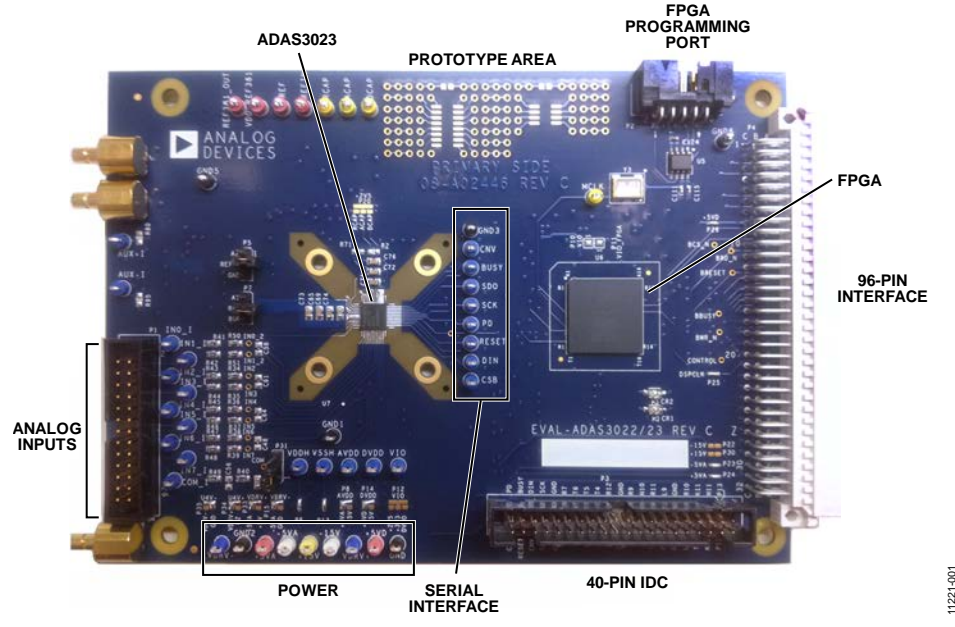

Figure 1. EVAL-ADAS3023EDZ Evaluation Board

## TABLE OF CONTENTS

| Features                               | 1 |
|----------------------------------------|---|
| Kit Contents                           | 1 |
| Additional Equipment Needed            | 1 |
| Evaluation Board Description           | 1 |
| Revision History                       | 2 |
| Evaluation Board Hardware              | 3 |
| Overview                               | 3 |
| Device Description                     | 3 |
| Jumpers, Solder Pads, and Test Points  | 3 |
| Analog Interface                       | 3 |
| FPGA                                   | 4 |
| Reference                              | 4 |
| Evaluation Board Schematics/PCB Layout | 5 |
| Basic Hardware Setup                   | 5 |

### **REVISION HISTORY**

#### 9/14—Rev. A to Rev. B

| Reorganized Layout Through                                   | out  |
|--------------------------------------------------------------|------|
| Changes to Reference Section                                 | 4    |
| Changes to Basic Hardware Setup Section                      | 5    |
| Changes to Software Installation Section, System Requirement | nts  |
| Section, and Website Download Section                        | 8    |
| Replaced Figure 4                                            | 8    |
| Added Figure 5, Figure 6, and Figure 7, Renumbered           |      |
| Sequentially                                                 | 8    |
| Removed USB Drivers Section                                  | 8    |
| Added Figure 8 to Figure 13                                  | 9    |
| Changes to Running the Software with the Hardware            |      |
| Connected Section                                            | . 11 |
| Removed AC Testing Section                                   |      |
| Changes to Software Operation Section                        | . 12 |
| Added File Menu (Label 1) Section, Edit Menu (Label 2)       |      |
| Section, Help Menu (Label 3) Section, Throughput (Label 4)   |      |
| Section, Samples (Label 5) Section, Single Capture (Label 6) |      |
| and Continuous Capture (Label 7) Section, and Tabs Section   | . 12 |
| Removed Configuring the ADAS3023 Device Section, Channel     | nel  |
| Pairing Section, Figure 11, Figure 12, and Figure 13;        |      |
| Renumbered Sequentially                                      | . 12 |
| Changes to Figure 18                                         | . 13 |
| Added Figure 19                                              | . 13 |
| Added Figure 20 to Figure 22                                 | . 14 |
| Added Figure 23                                              | . 15 |

| Jumpers and Test Points                          | 6  |
|--------------------------------------------------|----|
| Evaluation Board Software                        | 8  |
| Software Installation                            | 8  |
| Powering Up the Board                            | 11 |
| Running the Software with the Hardware Connected | 11 |
| Software Operation                               | 12 |
| Time Domain Tab                                  | 16 |
| Histogram Tab                                    | 17 |
| Spectrum Tab                                     | 18 |
| Summary Tab                                      | 19 |
| Evaluation Board Schematics and Artwork          | 20 |
| Products on this Evaluation Board                | 28 |
| Bill of Materials                                | 28 |
| Related Links                                    | 30 |

| Removed Histogram Display Section, Time Domain Display   |    |
|----------------------------------------------------------|----|
| Section, Figure 15, and Figure 16                        | 14 |
| Changes to Start Up Section and Input Channel Section,   |    |
| Programmable Gain Section, and Software Controls Section | 15 |
| Added Time Domain Tab Section and Figure 24              | 16 |
| Changes to Histogram Tab Section and Figure 25           | 17 |
| Added DC Testing Section and AC Testing Section          | 17 |
| Changes to Spectrum Tab Section and Figure 26            | 18 |
| Changes to Summary Tab Section and Figure 27             | 19 |
| Changes to Related Links Section                         | 30 |

#### 5/13-Rev. 0 to Rev. A

| Changes to Title and Evaluation Board Description Section1 |
|------------------------------------------------------------|
| Changes to Device Description Section                      |
| Removed CD-ROM Section                                     |
| Changes to Running the Software with the Hardware          |
| Connected Section 10                                       |
| Changes to Figure 10 and Changes to Start Up Section11     |
| Changes to Figure 14 13                                    |
| Changes to Figure 1614                                     |
| Changes to Figure 17                                       |
| Changes to Figure 1816                                     |
| Changes to Figure 19 17                                    |
| 4/13—Revision 0: Initial Version                           |

### EVALUATION BOARD HARDWARE overview

The EVAL-ADAS3023EDZ evaluation board is designed to offer simple evaluation of this integrated device. From a block diagram perspective, the board uses a set of analog input test points (or an IDC header), some passive footprints for RC filtering and external reference, the ADAS3023 device, a serial interface to the on-board FPGA, and power that can be supplied locally or via EVAL-CED1Z or externally. Note that the ADAS3023 device also has an on-chip reference; however, external circuitry is provided for those who need to test other suitable options.

The small prototyping area can be useful for building additional circuitry, if desired. Each block has a specific function as defined in the following sections.

#### **DEVICE DESCRIPTION**

Manufactured using the Analog Devices patented high voltage iCMOS<sup>®</sup> process, the ADAS3023 is a complete data acquisition system (DAS) on a single chip that is capable of converting two channels simultaneously up to 500 kSPS. This part allows the differential voltage range up to  $\pm 20.48$  V when using  $\pm 15$  V supplies. The ADAS3023 can resolve the full-scale differential voltages of  $\pm 2.56$  V,  $\pm 5.12$  V,  $\pm 10.24$  V, and  $\pm 20.48$  V, and it can be configured to sample two, four, six, or eight channels simultaneously.

The key difference between the ADAS3022 and ADAS3023 is that the ADAS3023 does not offer the AUX± channels and temperature sensor (using the CFG register) In addition, the BUSY/SDO2 (Pin 19) functionality of the ADAS3023 is different.

The ADAS3022/ADAS3023 devices become pin compatible and can be exchanged on the same footprint if the no connect (NC) pins (Pin 14/Pin 29/Pin 30 on the ADAS3022) and AUX $\pm$ (Pin 5 and Pin 40 on the ADAS3022) are tied to AGND, and if the SDO2 (using the CFG register) of the ADAS3023 is not enabled, so that the user can actually work with either one of these options using the same evaluation board. Leaving these pins floating is not recommended. Note that the differential paired mode does not exist in the ADAS3023 and, therefore, its 2/4/6/8 channels are always referenced to COM.

The ADAS3023 is an ideal replacement for a typical 16-bit, simultaneous sampling precision data acquisition system that simplifies the design challenges by eliminating signal buffering, level shifting, amplification/attenuation, common-mode rejection, settling time, or any of the other analog signal conditioning challenges while allowing smaller form factor, faster time to market, and lower costs.

Data communication to and from the ADAS3023 occurs asynchronously without any pipeline delay using a common 4-wire serial interface compatible with SPI, FPGA, and DSP. A rising edge on CNV samples the differential analog inputs of a channel or channel pair. The ADAS3023 configuration register allows the user to configure the number of enabled channels, the differential input voltage range, and the interface mode using the evaluation board and software as detailed in this user guide. Complete specifications for the ADAS3023 are provided in the product data sheet and should be consulted in conjunction with this user guide when using the evaluation board. Full details on the EVAL-CED1Z are available on the Analog Devices website.

#### Table 1. Typical Input Range Selection

| Single-Ended Signals <sup>1</sup> | Input Range, VIN (V) |
|-----------------------------------|----------------------|
| 0 V to 1 V                        | ±1.28 V              |
| 0 V to 2.5 V                      | ±2.56 V              |
| 0 V to 5 V                        | ±5.12 V              |
| 0 V to 10 V                       | ±10.24 V             |

<sup>1</sup> See the ADAS3023 data sheet for more information

#### JUMPERS, SOLDER PADS, AND TEST POINTS

Numerous solder pads and test points are provided on the evaluation board and are detailed fully in Table 4, Table 5, and Table 6. Note the nomenclature for this evaluation board for a signal that is also connected to an IDC connector would be signal\_I. The two 3-pin user selectable jumpers are used for the ADCs reference selection and are fully described in the Reference section.

#### ANALOG INTERFACE

The analog interface is provided with test points for each of the analog inputs IN[7:0] and COM (that is, IN0\_I is common to both the test point and to P1). The passive device footprints can be used for filtering, if desired. A simple RC filter made up of 22  $\Omega$  and 2700 pF NPO capacitors is provided. Note that the use of stable dielectric capacitors, such as NPO or COG, is required in the analog signal path to preserve the ADAS3023 distortion. Using X5R or other capacitors in the analog signal path greatly reduces the performance of the system. Also, note that many bench top arbitrary waveform generators (AWGs) use 12-bit or 14-bit digital-to-analog converter outputs such that the 16-bit ADAS3023 devices digitize this directly resulting in erroneous looking data. If such an AWG is used, a high-order band-pass filter should be used to filter the unwanted noise from these sources.

The P31 center pin is connected to the ADAS3023 COM input, which can be routed to P1 or GND using P31. For channel -to-COM configuration, set the jumper across Pin 1 and Pin 2 to route to P1. For channel pairs configuration, set the jumper across Pin 2 to Pin 3 to route to GND. This is useful for singleended applications.

For dynamic performance, an FFT test can be done by applying a very low distortion ac source, such as an Audio Precision System 2702. This source can be set for balanced or unbalanced, and can be floated or grounded depending on the user's choice.

#### FPGA

The on-board FPGA performs a number of digital functions, one of them being the sample rate conversion controlled using the software. Another function is deserializing the serial conversion results as the CED data capture board uses a 16-bit parallel interface. If desired, the deserialized data can be monitored on the 96-pin edge connecter P1, BD[15:0]. The CED uses a buffered busy signal, BBUSY, as the general interrupt for the data transfer to the CED board.

The FPGA also provides the necessary ADAS3023 asynchronous control signals for RESET and power down (PD).

The signals from the FPGA to the ADAS3023 can be bypassed by modifying the default solder pad connections. As shown in Figure 2, each digital signal on the ADAS3023 is connected to the larger (top) pad of the three. The default configuration is the small pad and larger pad (no text) which connects the FPGA to the ADAS3023 (CNV, BUSY, and SDO signals shown). The labeled pads, CNV\_I, BUSY\_I, SDO\_I, and so on, are the signals that are routed to P3. To use P3 instead of the FPGA, unsolder the default connections and resolder from the large pad to the xxx\_I pads. The FPGA will remain powered; however, if all the signals are bypassed in this fashion, it will not have any influence on the ADAS3023.

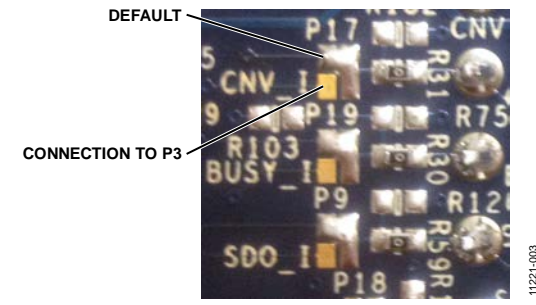

Figure 2. Digital Interface Solder Pads—Partial View

#### Serial Interface

The 4-wire serial interface consisting of  $\overline{CS}$ , DIN, SCK, and SDO is present on the digital interface test points and is controlled by the FPGA. The FPGA can be bypassed by using the solder pads.

### REFERENCE

The ADAS3023 has an internal 4.096 V reference, along with an internal buffer, useful for using an external reference or one can use an external 4.096 V reference directly, such as the ADR434 provided on the evaluation board. The evaluation board can be configured to use any of these references. Two jumpers (P5 and P7) are used for setting the reference in conjunction with software control.

### External Reference–Factory Configuration

The evaluation board includes the ADR434, A1, which is a 4.096 V precision voltage reference. This reference can drive the ADC REF1 or REF2 (REFx) pin directly or it can also be

buffered with U20, the AD8032; both of these are set to the factory default setting.

| Table 2. | Factory | Reference | Jumper | Configuration |
|----------|---------|-----------|--------|---------------|
|          |         |           | · · ·  | - · · · · · · |

| Jumper | Setting                   |
|--------|---------------------------|
| P5     | REFIN to GND <sup>1</sup> |
| P9     | REF to BUF (U20)          |

<sup>1</sup>The connection is made through R102 = 10 k to GND.

To use another reference source, there are two methods:

- For an external unbuffered reference, remove the P9 jumper and connect a source to the REF test point.
- Since the ADR434 is a standard 8-lead SOIC, it can also be removed and replaced with the user's reference. In this case, the user reference and the U20 AD8032 buffer can be used as a reference source.

#### Internal 4.096 V Reference

The ADC has an internal 4.096 V precision reference and can be used on most applications. When enabled, 4.096 V will be present on the ADAS3023 REFx pin and test point, REF. In addition, a voltage will also be present on the ADAS3023 REFIN pin and test point, REFIN. The voltage present on REFIN can be used for other purposes, such as to provide the bias voltage; however, it would need a suitable buffer as the output impedance of the REFIN is on the order of a few kilo ohms and loading this voltage down will degrade the internal reference's performance.

| Table 3. Internal Reference | <b>Jumper Configuration</b> |
|-----------------------------|-----------------------------|
|-----------------------------|-----------------------------|

| Jumper | Setting |
|--------|---------|
| P5     | Open    |
| P9     | Open    |

Note that the ADAS3023 configuration register needs to be updated either using the included software or by writing the appropriate bits to enable the internal reference.

#### Internal Reference Buffer

The internal reference buffer is useful when using an external 2.5 V reference. When using the internal reference buffer, applying 2.5 V to REFIN, which is directly connected to the ADC's REFIN pin, produces 4.096 V at the ADCs REFx pin and REF test point.

### POWER SUPPLIES AND GROUNDING

The on-board ADP3334 low dropout regulators are provided for 2.5 V, 3.3 V, and 5 V and also for the FPGA I/O supply which is user configurable and set to 3.3 V by default. The FPGA core is supplied by a pair of ADP1715 devices set for 1.2 V. Additional power is supplies via the CED board for an alternative +5 V analog and digital 3.3 V/5 V digital through P4. The ADAS3023 requires  $\pm 15$  V supplies for VDDH and VSSH. These must be supplied by the user using a standard lab supply ensuring that the return paths are at the same potential. Refer to CN-0201 for the complete information on generating these  $\pm 15$  V supplies from a +5 V single supply. The differential input common-mode voltage (VCM) range changes according to the maximum input range selected and the high voltage power supplies (VDDH and VSSH). In other words, the specified operating input voltage of any input pin requires 2.5 V of headroom from the VDDH and VSSH supplies.

The evaluation board ground plane consists of a solid plane on one PCB layer shared on another layer with the power plane. To attain high-resolution performance, the board was designed to ensure that all digital ground return paths do not cross the analog ground return paths, that is, all analog on one side and digital on the other.

#### **EVALUATION BOARD SCHEMATICS/PCB LAYOUT**

The evaluation board is a 6-layer board carefully laid out and tested to demonstrate the specific high accuracy performance of the ADAS3023 devices. The Evaluation Board Schematics and Artwork section of this user guide shows the schematics of the evaluation board.

### **BASIC HARDWARE SETUP**

The ADAS3023 evaluation board connects to the EVAL-CED1Z converter evaluation and demonstration board. The EVAL-CED1Z board is the controller board, which is the communication link between the PC and the main evaluation board.

Figure 3 shows a photograph of the connections made between the ADAS3023 daughter board and the EVAL-CED1Z board.

- 1. Before connecting power, ensure that the EVAL-ADAS3023EDZ and the EVAL-CED1Z boards are connected firmly together.
- Connect the power supplies on the EVAL-ADAS3023EDZ board. The EVAL-ADAS3023EDZ requires external power supplies of ±15 V. Connect them from a bench top power supply.
- Connect the EVAL-CED1Z board to the PC via the USB cable enclosed in the EVAL-CED1Z kit. If using a Windows\* XP platform, you may need to search for the EVAL-CED1Z drivers. Choose to automatically search for the drivers for the EVAL-CED1Z board if prompted by the operating system.
- 4. Proceed to the Software Installation section to install the software. Note that the EVAL-CED1Z board must not be connected to the PC's USB port until the software is installed. The 7 V dc supply can be connected, however, to check that the board has power (green LED lit).

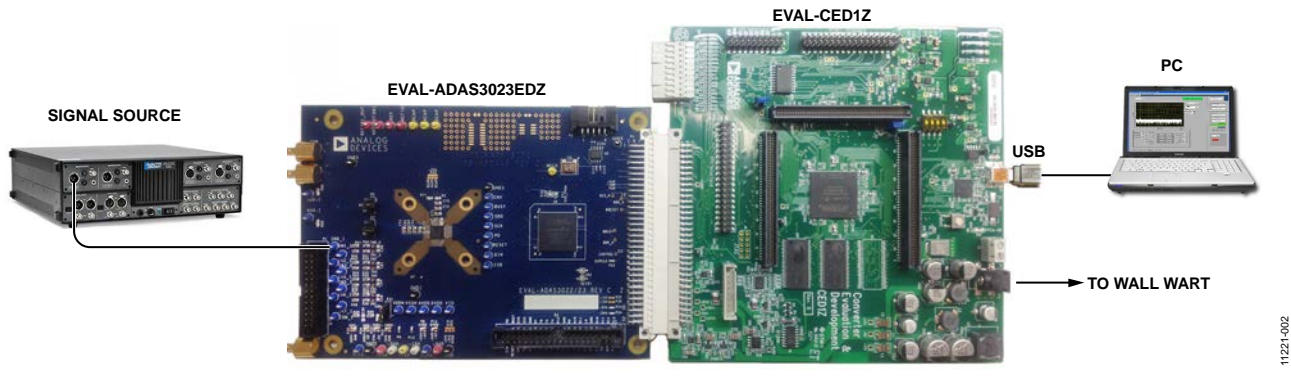

Figure 3. Hardware Configuration—Setting Up the EVAL-ADAS3023EDZ

### JUMPERS AND TEST POINTS

Three-pin jumpers are used to configure the ADC reference. Refer to the Reference section for further details and settings.

#### Table 4. Pin Jumper Descriptions

| Jumper | Default         | Function                                                                                                    |
|--------|-----------------|----------------------------------------------------------------------------------------------------|
| Р5     | REFIN to<br>GND | REFIN Select. Buffered reference input selection. Use in conjunction with P7.<br>Note that the ADAS3023 REFx pin and any other circuit traces/test points will produce 4.096 V when using the<br>buffered reference configuration; P7 must be left in the open position.                                       |
|        |                 | REFIN to A2: Uses the on-board ADR381, A2 (2.5 V) reference. The ADAS3023 must use the buffered reference configuration.                                                                                                    |
|        |                 | REFIN to GND: Disables the ADAS3023 internal reference. The ADAS3023 must use the full external reference configuration.                                                                                                    |
|        |                 | Open: For use either when using the ADAS3023 on-chip reference or when applying an external 2.5 V source. When using the on chip reference, a voltage is present on Pin 2 and any other circuit traces/test points. When using an external source, the ADAS3023 must use the buffered reference configuration. |
| P7     | REF to<br>BUF   | REF Select. External 4.096 V reference input selection. Use in conjunction with P5. Note that the ADAS3023 REFIN pin and any other circuit traces/test points produce 2.5 V when using the internal or external reference configuration and P5 must be left in the open position.                              |
|        |                 | REF to A1: Uses the on-board ADR434, A1 (4.096 V), reference. The ADAS3023 must use the external reference configuration.                                                                                                    |
|        |                 | REF to BUF: Uses the on-board ADR434 followed by the AD8032, U20 unity gain buffer. This allows some adjustment to the reference voltage by use of some resistors around the AD8032. The ADAS3023 must use the external reference configuration.                                                               |
|        |                 | Open: For use when using the ADAS3023 on-chip reference or an externally applied source connected directly to Pin 2 or the REF test point.                                                                                                    |
| P31    | COM to<br>PIN 1 | COM Input Select. Center pin connected to ADAS3023 COM pin. Center pin to PIN1 routes COM to P1. Center to PIN3 routes COM to GND.                                                                                                    |

Solder pads jumpers are factory configured and can be changed by the user.

#### Table 5. Analog and Digital Solder Pads Descriptions

| Jumper | Name   | Default  | Function                                                                       |
|--------|--------|----------|--------------------------------------------------------------------------------|
| P9     | SDO    | 1 to 3   | SDO Interface Select. Pad 1 to Pad 3 for FPGA; Pad 2 to Pad 3 for P3 to P34.   |
| P16    | DIN    | 1 to 3   | DIN Interface Select. Pad 1 to Pad 3 for FPGA; Pad 2 to Pad 3 for P3 to P35.   |
| P17    | CNV    | 1 to 3   | CNV Interface Select. Pad 1 to Pad 3 for FPGA; Pad 2 to Pad 3 for P3 to P36.   |
| P18    | SCK    | 1 to 3   | SCK Interface Select. Pad 1 to Pad 3 for FPGA; Pad 2 to Pad 3 for P3 to P33.   |
| P19    | BUSY   | 1 to 3   | BUSY Interface Select. Pad 1 to Pad 3 for FPGA; Pad 2 to Pad 3 for P3 to P37.  |
| P27    | RESET  | 1 to 3   | RESET Interface Select. Pad 1 to Pad 3 for FPGA; Pad 2 to Pad 3 for P3 to P38. |
| P28    | PD     | 1 to 3   | PD Interface Select. Pad 1 to Pad 3 for FPGA; Pad 2 to Pad 3 for P3 to P39.    |
| P29    | CS     | 1 to 3   | CS Interface Select. Pad 1 to Pad 3 for FPGA; Pad 2 to Pad 3 for P3 to P40.    |
| P25    | DSPCLK | Soldered | CED Clock Source.                                                              |

### Table 6. Power Supply Solder Pads

| Jumper | Name  | Default  | Function                                                                                                    |
|--------|-------|----------|----------------------------------------------------------------------------------------------------|
| P6     | VDDH  | Soldered | VDDH Supply.                                                                                                    |
| P13    | VSSH  | Soldered | VSSH Supply.                                                                                                    |
| P8     | AVDD  | +5VA     | AVDD Supply. Selection of +5 V A, analog supply from the CED board or +5 V from U3.                                                                                                    |
| P10    | -     | Soldered | VIO Supply. This solder pad can be used to power the FPGA VIO and ADAS3023 VIO together.                                                                                                    |
| P11    | -     | Soldered | FPGA VIO Supply. Supplied from U8, 3.3 V, dedicated digital supply.                                                                                                    |
| P12    | VIO   | Open     | VIO Supply. Selection of 2.5 V (2V5), 3.3 V (3V3), or DVDD (5V). Note that the ADAS3023 digital outputs are set to this level and are directly wired to the FPGA, U6, which is 3.3 V max. When using the 5 V setting, the ADAS3023 outputs, SDO and BUSY must be resistively divided using the 0603 pads provided on the evaluation board. For this reason, P10 is used as the default. |
| P14    | DVDD  | +5VD     | DVDD Supply. Selection of +5 V digital, +5 V D, and +5 V from U3.                                                                                                    |
| P15    | VDRV- | -5VA     | U20 V–/P34 Supply. Selection of $-5$ V A, analog supply from the CED board or GND.                                                                                                    |
| P33    | VDRV+ | +5VA     | U20 V+/P35 Supply. Selection of +5 V A, analog supply from the CED board or +5 V from U3.                                                                                                    |
| P34    | U4 V+ | VDRV+    | U4 V+ Supply. Selection of VDRV+ or U2.                                                                                                    |
| P35    | U4 V- | VDRV-    | U4 V– Supply. Selection of VDRV– or GND.                                                                                                    |
| P22    | -15V  | Soldered | –15 V CED Supply.                                                                                                    |
| P23    | -5VA  | Soldered | –5 V A (Analog) CED Supply.                                                                                                    |
| P24    | +5VA  | Soldered | +5 V A (Analog) CED Supply.                                                                                                    |
| P26    | +5VD  | Soldered | +5 V D (Digital) CED Supply.                                                                                                    |
| P30    | +15V  | Soldered | +15 V (Analog) CED Supply.                                                                                                    |

### Table 7. Test Points (By Signal Type)

| Test Point | Туре           | Description                                          |
|------------|----------------|------------------------------------------------------|
| IN0_I      | Analog Input   | Path for IN0 Input.                                  |
| IN1_I      | Analog Input   | Path for IN1 Input.                                  |
| IN2_I      | Analog Input   | Path for IN2 Input.                                  |
| IN3_I      | Analog Input   | Path for IN3 Input.                                  |
| IN4_I      | Analog Input   | Path for IN4 Input.                                  |
| IN5_I      | Analog Input   | Path for IN5 Input.                                  |
| IN6_I      | Analog Input   | Path for IN6 Input.                                  |
| IN7_I      | Analog Input   | Path for IN7 Input.                                  |
| COM_I      | Analog Input   | Path for COM Input.                                  |
| REF        | Analog Input   | Direct Connection to ADAS3023 REFx Pin.              |
| REFIN      | Analog Input   | Direct Connection to ADAS3023 REFIN Pin.             |
| CNV        | Digital Input  | Direct Connection to ADAS3023 CNV Pin.               |
| BUSY       | Digital Output | Direct Connection to ADAS3023 BUSY Pin.              |
| SDO        | Digital Output | Direct Connection to ADAS3023 SDO Pin.               |
| SCK        | Digital Input  | Direct Connection to ADAS3023 SCK Pin.               |
| PD         | Digital Input  | Direct Connection to ADAS3023 PD Pin.                |
| RESET      | Digital Input  | Direct Connection to ADAS3023 RESET Pin.             |
| DIN        | Digital Input  | Direct Connection to ADAS3023 DIN Pin.               |
| CSB        | Digital Input  | Direct Connection to ADAS3023 CS Pin.                |
| MSCL       | Digital Output | Eval Board Master Clock Form Y3, 100 MHz Oscillator. |
| VDDH       | Power          | Direct Connection to ADAS3023 VDDH Pin.              |
| VSSH       | Power          | Direct Connection to ADAS3023 VSSH Pin.              |
| AVDD       | Power          | Direct Connection to ADAS3023 AVDD Pin.              |
| DVDD       | Power          | Direct Connection to ADAS3023 DVDD Pin.              |
| VIO        | Power          | Direct Connection to ADAS3023 VIO Pin.               |
| +5VA       | Power          | Connected to P24; CED +5 V A.                        |
| -5VA       | Power          | Connected to P23; CED –5 V A.                        |
| +15V       | Power          | Connected to P30; CED +5 V A.                        |
| -15V       | Power          | Connected to P22; CED –5 V A.                        |
| +5VD       | Power          | Connected to P26; CED +5 V D.                        |
| GND(s)     | Power          | Connected to Eval Board GND Plane.                   |

### **EVALUATION BOARD SOFTWARE**

#### SOFTWARE INSTALLATION

Close major Windows applications prior to installing the software.

#### System Requirements

- Windows<sup>®</sup> XP (SP2, 32-bit), Windows Vista<sup>®</sup> (32-bit or 64-bit), or Windows 7 (32-bit or 64-bit)
- USB 2.0 (for CED board)
- Administrator privileges

#### Website Download

The evaluation board software is available for download from the evaluation board page on Analog Devices website. Click the **setup.exe** file to run the install. The default location for the software is **C:\Program Files (x86)\Analog Devices\ ADAS3023 Evaluation Software**.

To ensure that the evaluation system is correctly recognized when connected to the PC, install the evaluation software before connecting the evaluation board and the EVAL-CED1Z board to the USB port of the PC.

There are two portions of the software installation process:

- ADAS3023 evaluation board software installation
- EVAL-CED1Z board driver installation

Figure 4 to Figure 9 show the separate steps to install the ADAS3023 evaluation software. Figure 10 to Figure 12 show the separate steps to install the EVAL-CED1Z drivers.

Proceed through all of the installation steps to allow the software and drivers to be placed in the appropriate locations.

Only connect the EVAL-CED1Z board to the PC after the software and drivers are installed.

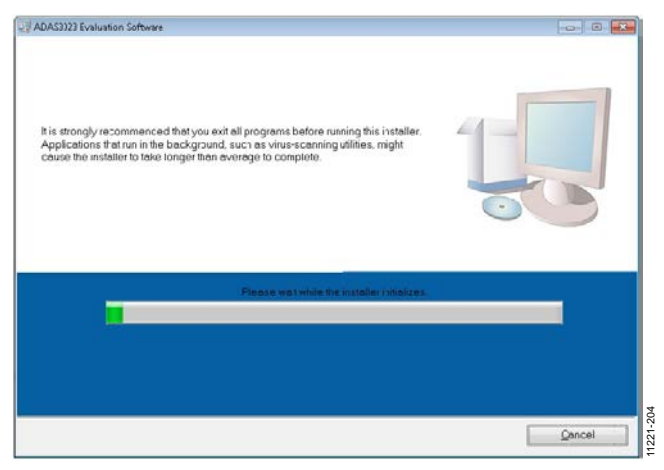

Figure 4. ADAS3023 Evaluation Software Installer

| valuation Software                                                                                                    |                                |                |      |
|----------------------------------------------------------------------------------------------------|--------------------------------|----------------|------|
| Select the primary installation directory.                                                                                                    |                                |                |      |
| Il software will be installed in the following loc                                                                                            | ations. To install software in | to a different |      |
| cation, click the Browse button and select an                                                                                                 | other directory.               |                |      |
| Ication, click the Browse button and select an                                                                                                | other directory.               |                |      |
| Ication, click the Browse button and select an<br>Directory for ADAS3023 Evaluation Software<br>(CVPogram Files (J06)Analog Dericer(ADAS3023) | other directory.               | Bn             | owse |
| Icotion, click the Browse button and select an<br>Directory for ADAS3023 Evaluation Software<br>(C Vhogan File: (JOR/Analog Device: ADAS3023) | offer directory.               | Bn             | owse |

Figure 5. ADAS3023 Evaluation Software Destination Directory

| ADAS3023 Evaluation Software                                                                                                    |  |  |  |  |  |  |
|----------------------------------------------------------------------------------------------------|--|--|--|--|--|--|
| License Agreement<br>You must accept the licenses displayed below to proceed.                                                                                                    |  |  |  |  |  |  |
| NATIONAL INSTRUMENTS SOFTWARE LICENSE AGREEMENT                                                                                                    |  |  |  |  |  |  |
| INSTALLATION NOTICE: THIS IS A CONTRACT. BEFORE YOU DOWNLOAD THE SOFTWARE<br>AND/OR COMPLETE THE INSTALLATION PROCESS, CAREFULLY READ THIS AGREEMENT. BY<br>DOWNLOADING THE SOFTWARE AND/OR CLICKING THE APPLICABLE BUTTON TO<br>COMPLETE THE INSTALLATION PROCESS, YOU CONSENT TO THE TERMS OF THIS<br>AGREEMENT AND YOU AGREE TO BE BOUND BY THIS AGREEMENT. IF YOU DO NOT WISH TO<br>BECOME A PARTY TO THIS AGREEMENT AND BE BOUND BY ALLO F ITS TERMS AND<br>CONDITIONS, CLICK THE APPROPRIATE BUTTON TO CANCEL THE INSTALLATION PROCESS,<br>DO NOT INSTALL OR USE THE SOFTWARE, AND RETURN THE SOFTWARE WITHIN THRTY<br>(30) DAYS OF RECEIPT OF THE SOFTWARE, AND RETURN THE SOFTWARE WITHIN THRTY<br>(30) DAYS OF RECEIPT OF THE SOFTWARE, AND RETURN THES OFTWARE WITHEN MATERIALS,<br>ALONG WITH THEIR CONTAINERS) TO THE PLACE YOU OBTAINED THEM ALL RETURNS<br>SHALL BE SUBJECT TO N'S THEN CURRENT RETURN POLICY. |  |  |  |  |  |  |
| The software to which this National Instruments license applies is ADAS3022 Evaluation Software.                                                                                                    |  |  |  |  |  |  |
| <ul> <li>I do not accept the License Agreement.</li> </ul>                                                                                                    |  |  |  |  |  |  |
| < <u>     Back</u> Next>>     Cancel                                                                                                    |  |  |  |  |  |  |

Figure 6. ADAS3023 Evaluation Software License Agreement

| Start Installation                                         | -0.42                   |                     |              |  |
|------------------------------------------------------------|-------------------------|---------------------|--------------|--|
| Review the following summary                               | before continuing.      |                     |              |  |
| pgrading                                                   |                         |                     |              |  |
| CHOSE CAMANON COMARET NES                                  |                         |                     |              |  |
| 1ding or Changing<br>Vational Instruments system component | s -                     |                     |              |  |
|                                                            | 5/J                     |                     |              |  |
|                                                            |                         |                     |              |  |
|                                                            |                         |                     |              |  |
|                                                            |                         |                     |              |  |
|                                                            |                         |                     |              |  |
|                                                            |                         |                     |              |  |
|                                                            |                         |                     |              |  |
|                                                            |                         |                     |              |  |
|                                                            |                         |                     |              |  |
| the Next button to begin installation. Cl                  | ck the Back button to c | hanno tho installat | ion cottings |  |
| the reaction to begin installation. Ci                     |                         | nange me malana     | ion senings. |  |
|                                                            |                         |                     |              |  |
|                                                            |                         |                     |              |  |

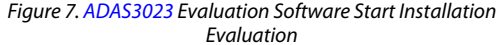

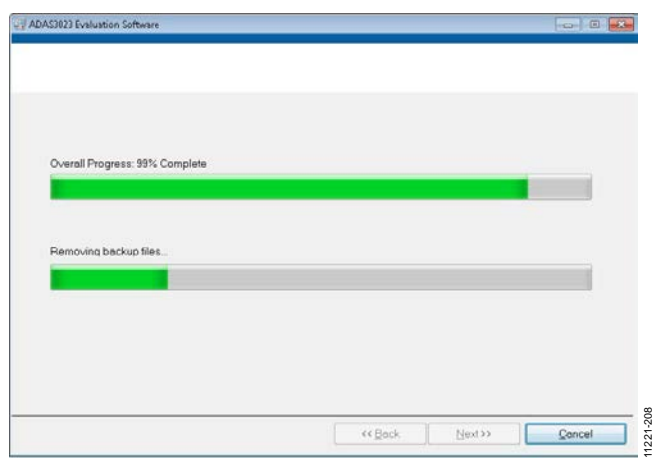

Figure 8. ADAS3023 Evaluation Software, Installation in Progress

| Installat    | tion Complete                        |            |                                                                                                    |
|--------------|--------------------------------------|------------|----------------------------------------------------------------------------------------------------|
|              |                                      |            |                                                                                                    |
|              |                                      |            |                                                                                                    |
|              |                                      |            |                                                                                                    |
| The installe | r has finished updating your system. |            |                                                                                                    |
|              |                                      |            |                                                                                                    |
|              |                                      |            |                                                                                                    |
|              |                                      |            |                                                                                                    |
|              |                                      |            |                                                                                                    |
|              |                                      |            |                                                                                                    |
|              |                                      |            |                                                                                                    |
|              |                                      |            |                                                                                                    |
|              |                                      |            |                                                                                                    |
|              |                                      |            |                                                                                                    |
|              |                                      |            |                                                                                                    |
|              |                                      | <br>       | <br>                                                                                                    |
|              |                                      | A C Planet | <br>and a second second sec |

Figure 9. ADAS3023 Evaluation Software Installer, Installation Complete

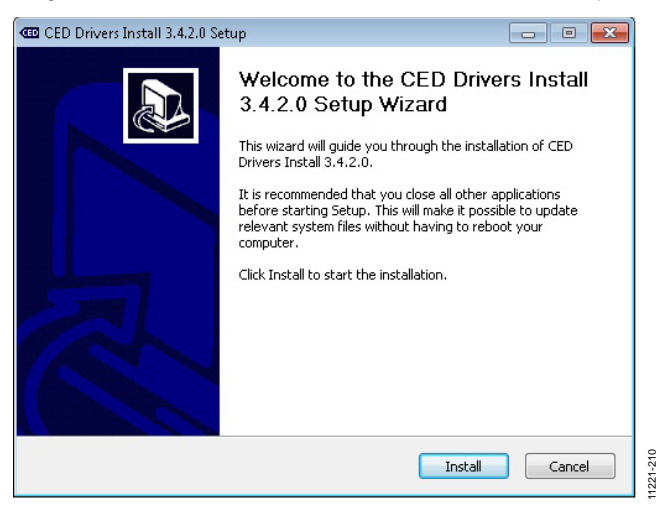

Figure 10. CED Drivers Install Setup Wizard

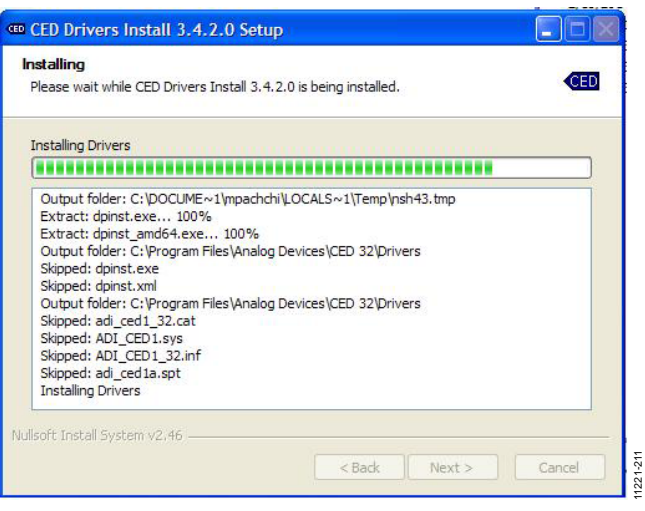

Figure 11. CED Drivers Install Setup Wizard, Installation in Progress

| CED Drivers Install 3.4.2.0 Set | up 🗖 🗖 🖾                                                                                                    |
|---------------------------------|----------------------------------------------------------------------------------------------------|
|                                 | Completing the CED Drivers Install<br>3.4.2.0 Setup Wizard<br>CED Drivers Install 3.4.2.0 has been installed on your<br>computer.<br>Click Finish to close this wizard. |
|                                 | < Back Finish Cancel                                                                                                    |

Figure 12. CED Drivers Install Setup Wizard, Installation Complete

| ADAS3023 Evaluation Software |                                                                                                    |           |  |  |  |  |  |
|------------------------------|----------------------------------------------------------------------------------------------------|-----------|--|--|--|--|--|
| Q                            | You must restart your computer to complete this operation.<br>If you need to install hardware now, shut down the computer. If you<br>choose to restart later, restart your computer before running any of this<br>software. |           |  |  |  |  |  |
|                              | Restart Shut Down Restart Later                                                                                                    | 11221-213 |  |  |  |  |  |

Figure 13. Computer Restart Notice

### UG-515

# UG-515

On some PCs, the **Found New Hardware Wizard** may open. If so, follow the same procedure to install it properly.

The Device Manager can be used to verify that the driver was installed successfully.

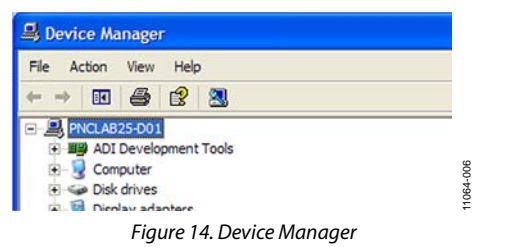

#### Troubleshooting the Installation

If the driver was not installed successfully, the Device Manager displays a question mark for **Other devices** because Windows does not recognize the EVAL-CED1Z board.

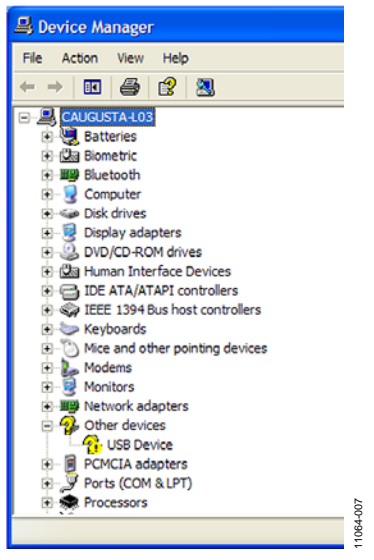

Figure 15. Device Manager Troubleshooting

The USB device can be opened to view the uninstalled properties.

| JSB Devi   | ice Properties                                               | 2 🛛                             |
|------------|--------------------------------------------------------------|---------------------------------|
| General    | Driver Details                                               |                                 |
| $\diamond$ | USB Device                                                   |                                 |
|            | Device type:                                                 | Other devices                   |
|            | Manufacturer:                                                | Unknown                         |
|            | Location:                                                    | Location 0 (USB Device)         |
| The To re  | e status<br>drivers for this devi<br>einstall the drivers fo | ce are not installed. (Code 28) |
|            |                                                              | ×                               |
|            |                                                              | Reinstall Driver                |
| Device     | usage:                                                       |                                 |
| Use th     | is device (enable)                                           | ×                               |
|            |                                                              | OK Cancel                       |

Figure 16. USB Device Properties

This is usually the case if the software and drivers were installed by a user without administrator privileges. If so, log on as an administrator with full privileges and reinstall the software.

### **POWERING UP THE BOARD**

The evaluation board, as configured from the factory, uses the local LDOs for power where necessary. A  $\pm 15$  V dc lab supply must be connected to the board. Test points (yellow and white) are provided for these external supplies.

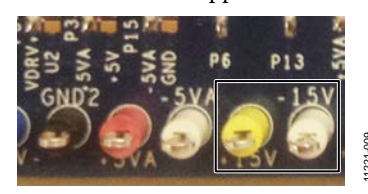

Figure 17. Test Points

# RUNNING THE SOFTWARE WITH THE HARDWARE CONNECTED

The evaluation board includes software for analyzing the ADAS3023. The EVAL-CED1Z is required when using the software. The software is used to perform the following tests:

- Histogram tests for determining code transition noise (dc)
- Time domain analysis
- Fast Fourier transforms (FFT) for signal-to-noise ratio (SNR), SNR and distortion (SINAD), total harmonic distortion (THD), and spurious free dynamic range (SFDR)

This evaluation software is located at <local\_drive>:\Program Files\Analog Devices\ADAS3023 Evaluation Software.

To launch the software, click **Start>All Programs>Analog Devices\ADAS3023 Evaluation Software**. You can then apply the signal source and capture the data.

To uninstall the program, click **Start>Control Panel>Add or Remove Programs>Analog Devices ADAS3023 Evaluation Software.** 

See Figure 19 to Figure 27 for further details and features of the software.

### SOFTWARE OPERATION

This section describes the full software operation and all windows that appear. When the software is launched, the panel opens and the software searches for hardware connected to the PC. The user software panel launches, as shown in Figure 18. The labels listed in this section correspond to the numbered labels in Figure 18.

#### File Menu (Label 1)

The **File** menu, labeled 1 in Figure 18, provides the following:

- Save Captured Data saves data to a .csv file.
- Take Screenshot saves the current screen.
- **Print** prints the window to the default printer.
- Exit quits the application.

#### Edit Menu (Label 2)

The Edit menu, labeled 2 in Figure 18, provides the following:

• **Initialize to Default Values**: This option resets the software to its initial state.

#### Help Menu (Label 3)

The **Help** menu, labeled 3 in Figure 18, offers help from the following sources:

- Analog Devices website
- User Guide
- Context Help
- About

#### Throughput (Label 4)

The default throughput (sampling frequency) is 104 kSPS. The ADAS3023 is capable of operating a maximum sample frequency up to 1000 kSPS.

#### Samples (Label 5)

Select the number of **Samples** to analyze when running the software. This number is limited to 65,536 samples.

# Single Capture (Label 6) and Continuous Capture (Label 7)

**Single Capture** performs a single capture, whereas **Continuous Capture** performs a continuous capture from the ADC.

#### Tabs

There are four tabs available for displaying the data in different formats.

- Time Domain
- Histogram
- Spectrum
- Summary

To exit the software, click File>Exit.

#### ADAS3023 Evaluation Software File Edit Help (1) (2) (3) NALOG ADAS3023 Evaluation Software DEVICES (5) 6 1 Samples Channel Select Single Capture Continuous Capture 0 Configure Time Domain Histogram Spectrum Summary Channel 0 💌 16384 🗸 VDDH AVDD DVDD VIO RESET PD -O-О 3 $\mathbf{O}$ --DIFF TO COM CNV INO ( LOGIC/ OBUSY INTERFACE IN1 10 ÷ IN2 4 Ócs Throughput IN3 TRACK AND HOLD 103.95 KSPS Ósck IN4 PGIA PulSAR IN5 ADC 9 IN6 (8) SDO IN7 COM ADAS3023 REFIN BUF \_\_\_\_\_\_ REF O ()С VSSH AGND DGND REFX RESET (0) 1221-218 Version 4.0 Busy

Figure 18. Setup Screen

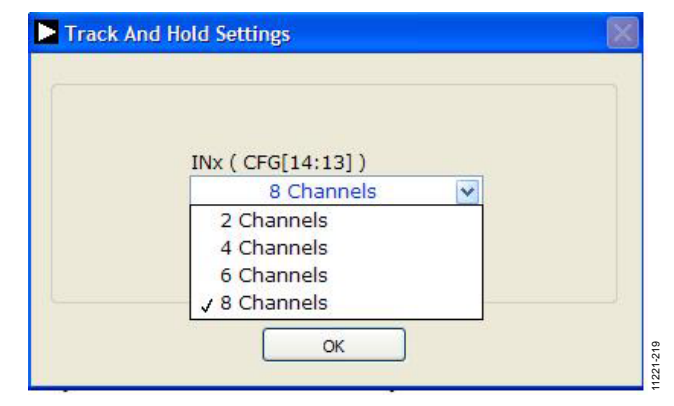

Figure 19. Dialog Box for Label 8, Number of Input Channels Settings

#### Rev. B | Page 13 of 30

### UG-515

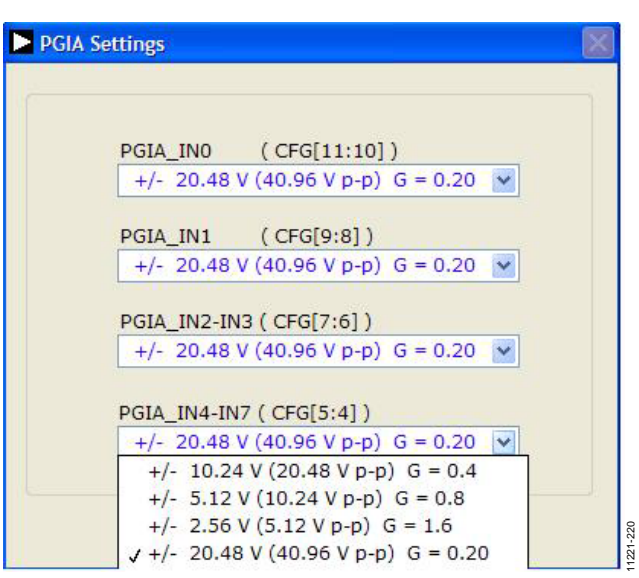

Figure 20. Dialog Box for Label 9, PGIA Settings

| Conversion Mode |   |
|-----------------|---|
| Normal Mode     | ~ |
| ✓ Normal Mode   |   |
| Warp Mode       |   |
| SDO2 Disabled   | ~ |
|                 |   |

Figure 21. Dialog Box for Label 10, Conversion Mode Settings

| Conversion Mode       |   |
|-----------------------|---|
| Normal Mode           | ~ |
| SDO2<br>SDO2 Disabled | ~ |
| ✓ SDO2 Disabled       |   |
|                       |   |

Figure 22. Dialog Box for Label 10, SDO2/BUSY Settings

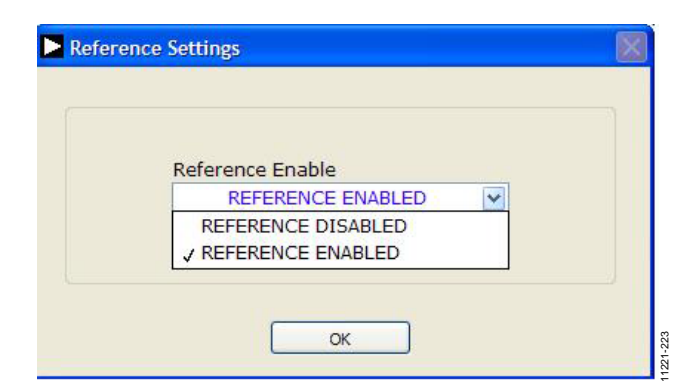

Figure 23. Dialog Box for Label 11, Reference Settings

#### Start Up

Refer to the numbered labels in Figure 18. Click the blue buttons to reveal the dialog boxes shown in Figure 19 through Figure 23.

To begin evaluating the device, the on-board supplies must be enabled.

- **RESET** resets the ADAS3023 device to a known state. Click **RESET** twice: once to reset the ADAS3023 and again to bring it out of the reset state. Note that the CFG is also reset to the default condition.
- Reference Selection: At this time, it is recommended to use the evaluation board's externally generated reference (default). To select the on-chip reference, remove the P5 and P7 jumpers and click the button in the **REF** block to display the **Reference Settings** dialog box, then choose **REFERENCE ENABLED**.
- **PD (0)** places the ADAS3023 device in power-down. This does not need to take place when starting the software.
- Serial Data Output 2 (SDO2) Option: The ADAS3023 busy signal is always output on the BUSY/SDO2 pin when CS is logic high. If SDO2 is enabled when CS is brought low after the EOC, the SDO outputs the data from Channel 0, Channel 1, Channel 2, and Channel 3 and SDO2 outputs the data from Channel 4, Channel 5, Channel 6, and Channel 7 after 16 SCK rising edges. The conversion result output on this pin synchronizes to the SCK falling edges. Click SDO2 DISABLED once to display SDO2 ENABLED.
- Click OK: If the default configuration (number of channels, PGIA, reference, and SDO2 settings) is acceptable, clicking OK writes to the ADAS3023 configuration register (CFG). The ADAS3023 device is configurable using a 16-bit on-chip register, CFG (refer to the ADAS3023 data sheet for more details). Note that after changing any of the CFG register settings, OK button must be clicked for the new setting to take effect.

#### **Input Channel**

To select the number of input channels to be simultaneously sampled, make a selection from the pull-down menu. (see Figure 19).

#### **Programmable Gain**

The most useful and innovative feature of the ADAS3023 is the on-chip programmable gain instrumentation amplifier. This amplifier has the added flexibility of allowing for inputs ranging from  $\pm 2.56$  V to  $\pm 20.48$  V. Select the appropriate setting for the input voltage span, not including any common-mode signals, since they are rejected. Note that the ADAS3023 devices do not need the usual level shifting that is common in SAR ADC systems. The ADAS3023 devices can accommodate single-ended unipolar and bipolar input signal types.

#### Software Controls

Within any of the chart panels, these controls are used to control the display.

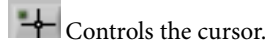

Control

Controls zooming in and out.

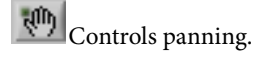

### TIME DOMAIN TAB

Figure 24 illustrates the Time Domain tab. The ADAS3023 output is twos complement output; however, the software outputs the results in straight binary.

Note that Label 1 shows the **Waveform Analysis** that reports the amplitude recorded from the captured signal in addition to the frequency of the signal tone, and Label 2 shows that Y-axis units can be displayed in volts or code (LSB).

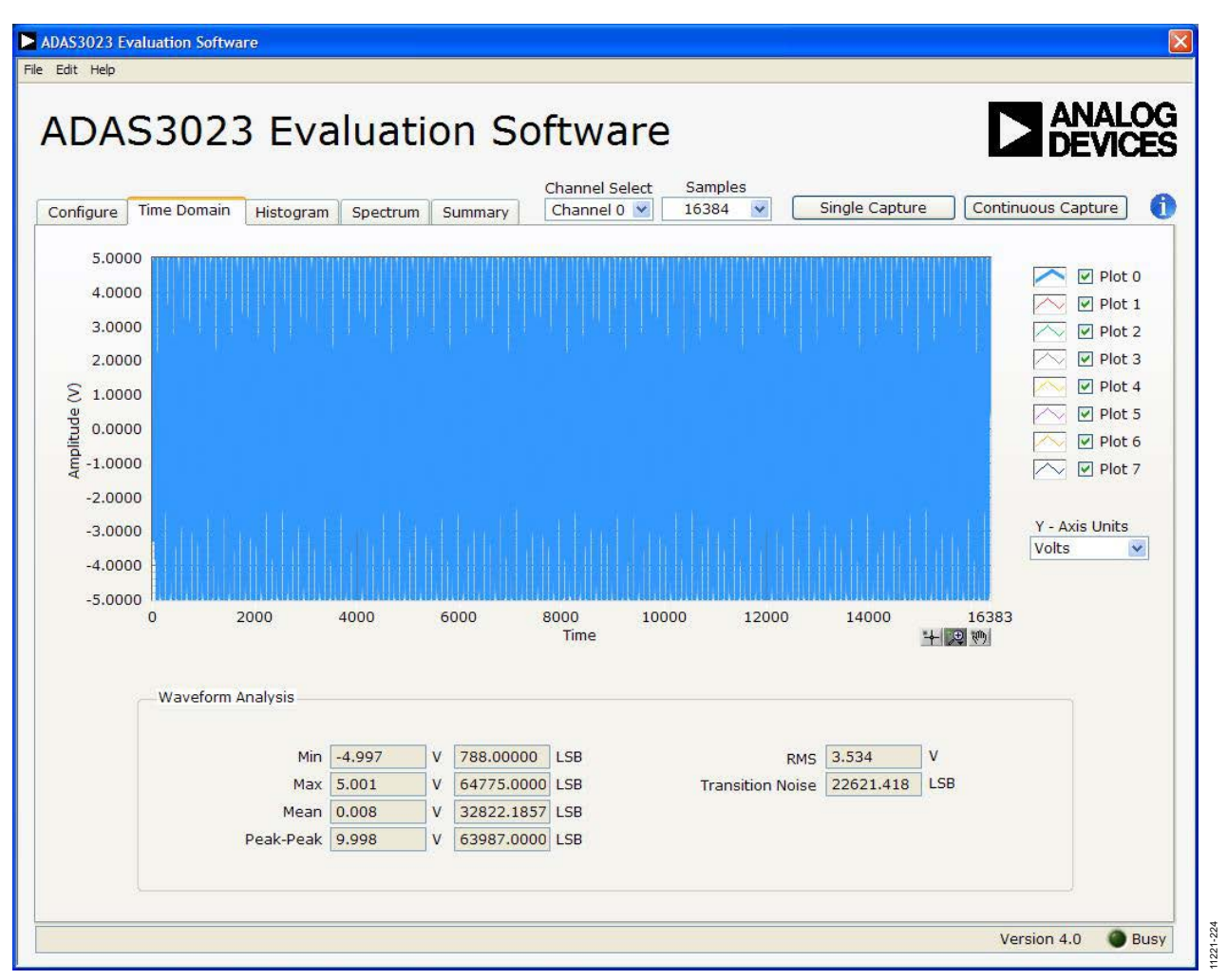

Figure 24. Time Domain Tab

#### **HISTOGRAM TAB**

The histogram is most often used for dc testing or ac testing, where a user tests the ADC for the code distribution for dc input and computes the mean and standard deviation, or transition noise, of the converter, and displays the results. Raw data is captured and passed to the PC for statistical computations. Figure 25 shows the Histogram tab.

To perform a histogram test,

- 1. Select the **Histogram** tab.
- 2. Click Single Capture or Continuous Capture.

#### DC Testing

To test other dc values, apply a source to the selected analog inputs IN[7:0]\_I via test points or P1. It may be required to

filter the signal to make the dc source noise compatible with that of the ADC. Note that 0805 and 0603 SMT pads are provided in each signal path and can be used for filtering the source, if necessary.

#### AC Testing

Figure 25 shows the histogram for a 1 kHz sine wave applied to the analog inputs IN[7:0]\_I via test points or P1 from a quality precision signal source, such as Audio Precision. It may be required to filter the input signal from the ac source. There is no suggested band-pass filter, but consider all choices carefully. The **Waveform Analysis** (Label 1) chart displays the various measured histogram values for the ADAS3023.

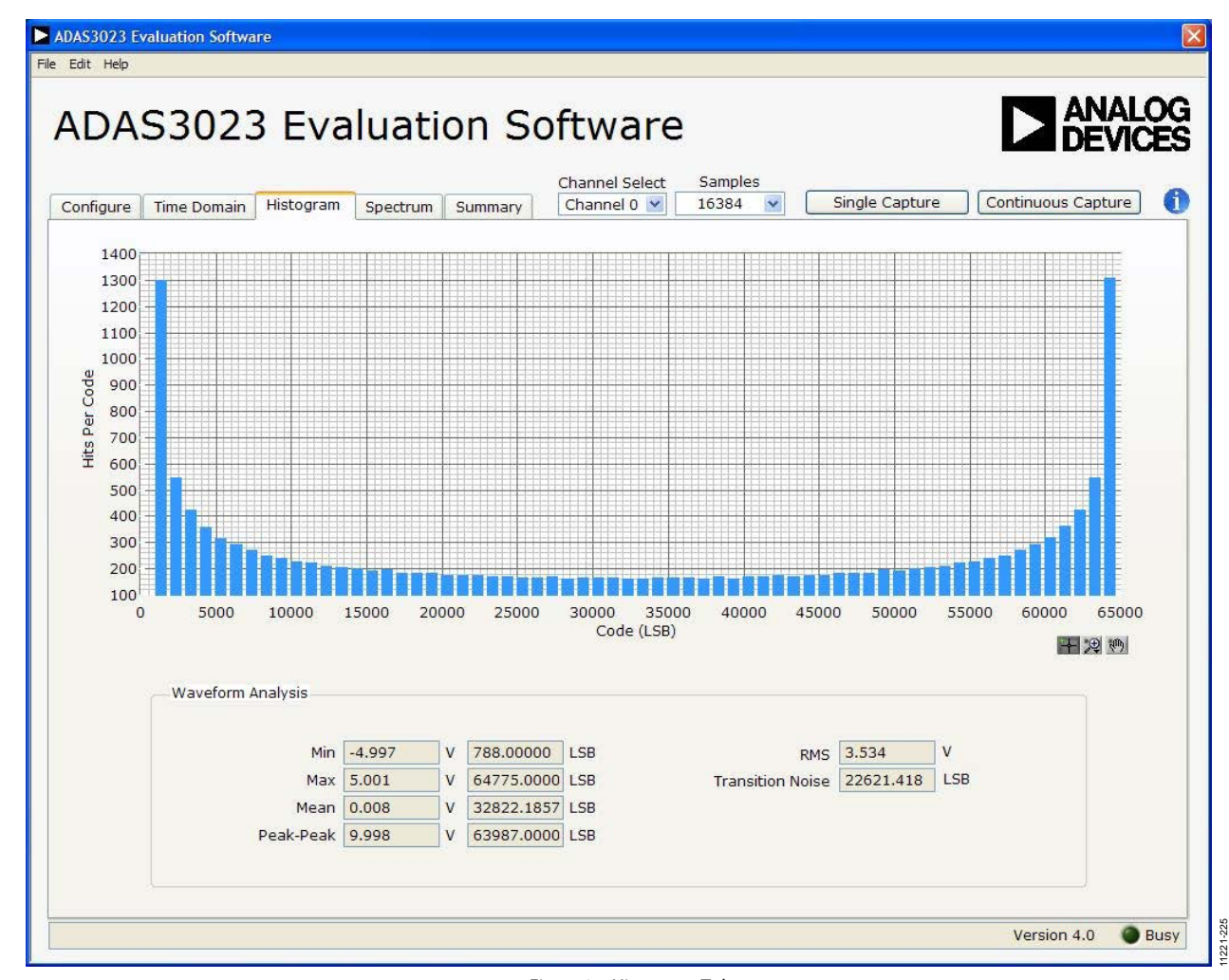

Figure 25. Histogram Tab

#### SPECTRUM TAB

Figure 26 shows the FFT spectrum capture tab. This tab tests the traditional ac characteristics of the converter and displays a fast Fourier transform (FFT) of the results. As in the histogram test, raw data is captured and passed to the PC where the FFT is performed, displaying SNR, SINAD, THD, and SFDR.

To perform an ac test, apply a sinusoidal signal to the evaluation board to any pair of the analog inputs IN[7:0]\_I, either via test points or P1. Very low distortion—a better than 130 dB input signal source, such as Audio Precision)—is required to allow true evaluation of the part. One possibility is to filter the input signal from the ac source. There is no suggested band-pass filter, but carefully consider the choices. Figure 26 displays the results of the captured data.

- The top part of the image displays the FFT results including SNR, dynamic range, THD, SINAD, and noise performance (see Label 1).
- The lower part of the image displays the fundamental frequency and amplitude in addition to the 2<sup>nd</sup> to 5<sup>th</sup> harmonics (see Label 2).

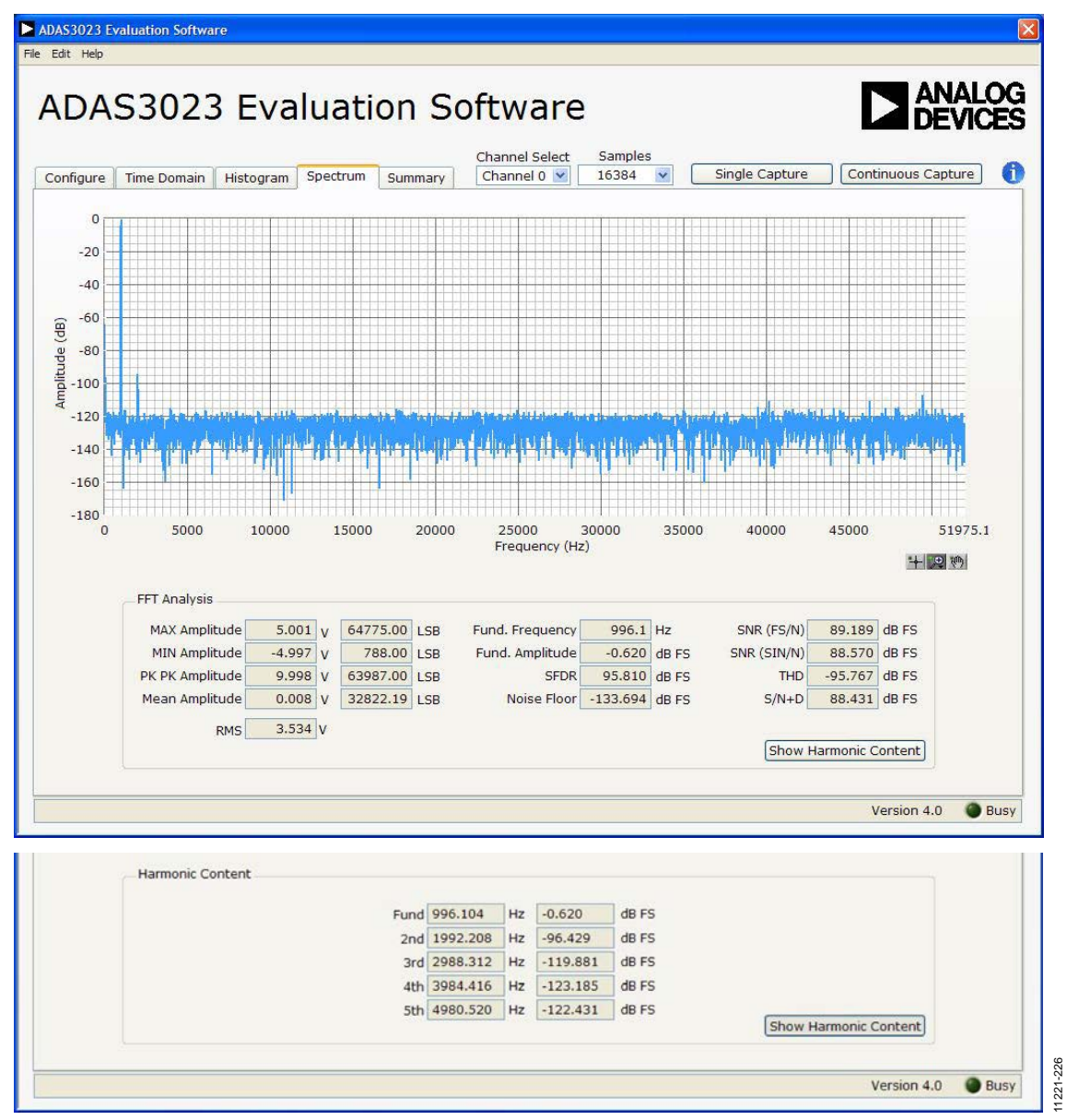

Figure 26. FFT Spectrum with FFT Results (Top) and with Harmonic Content Results (Bottom)

#### **SUMMARY TAB**

Figure 27 shows the Summary tab, which summarizes all the data capture information and displays it in one panel with a

synopsis of the information, including key performance parameters such as SNR, THD, and SINAD.

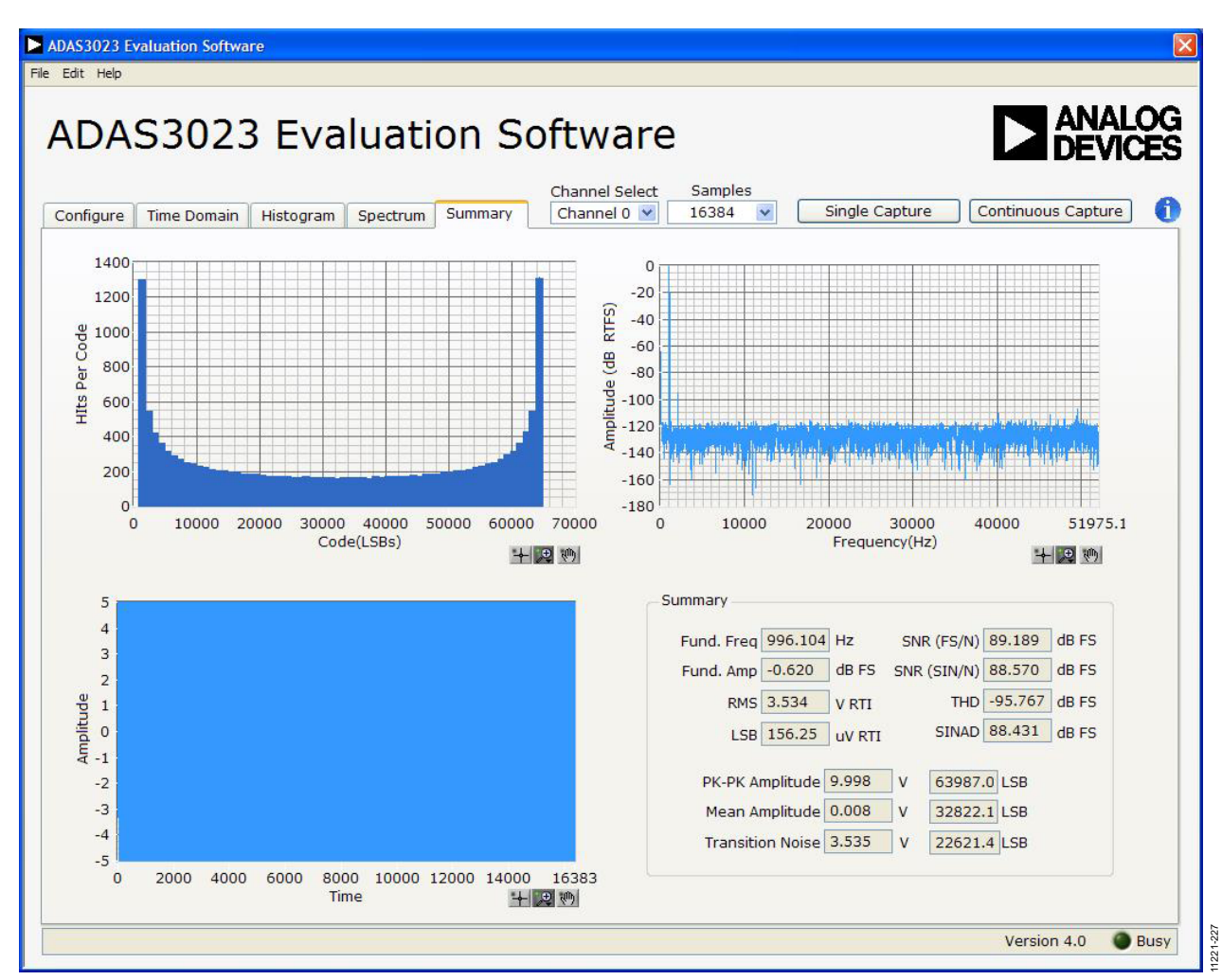

Figure 27. Summary Tab

### **EVALUATION BOARD SCHEMATICS AND ARTWORK**

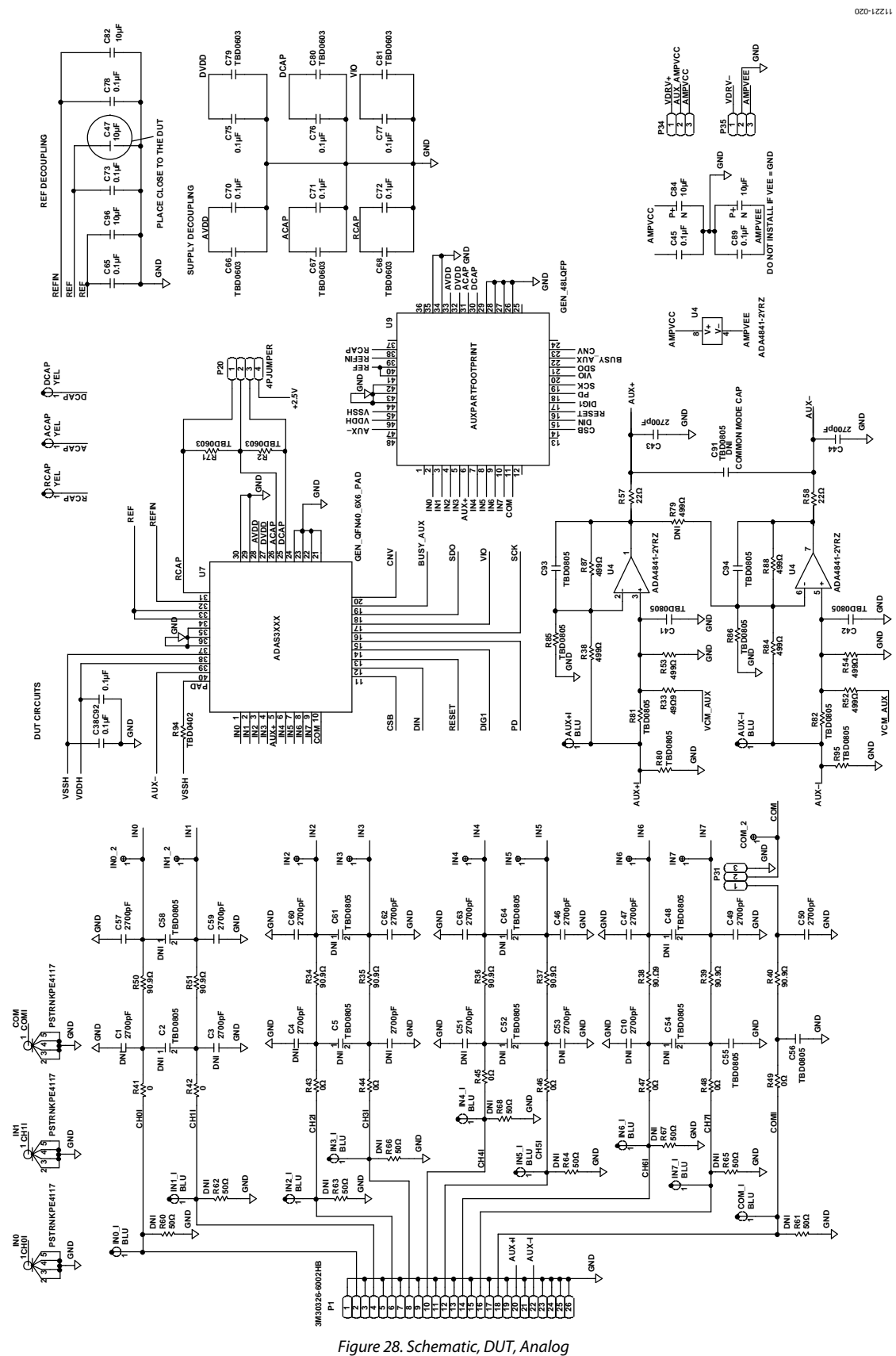

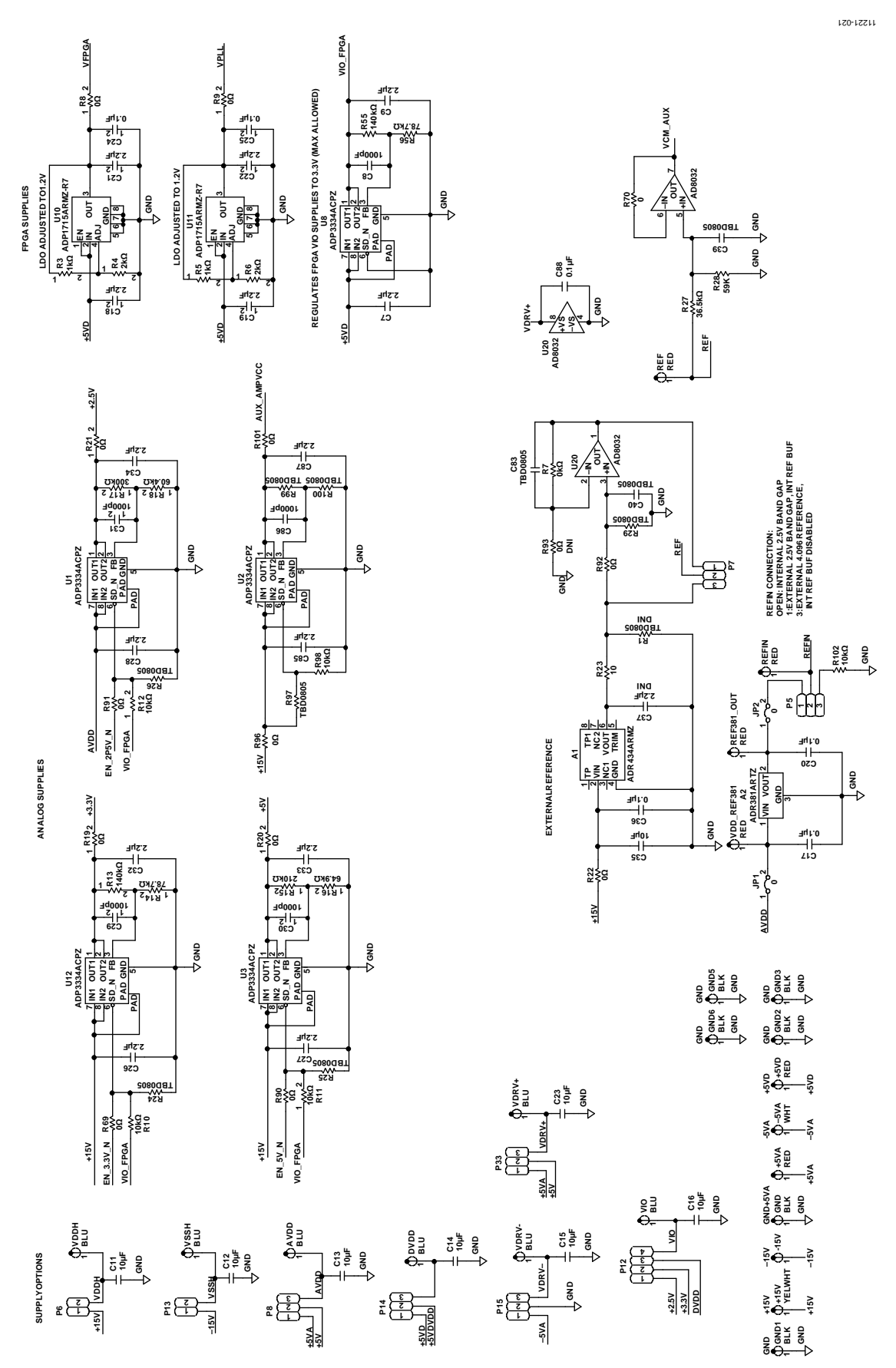

Figure 29. Schematic, Power Rev. B | Page 21 of 30

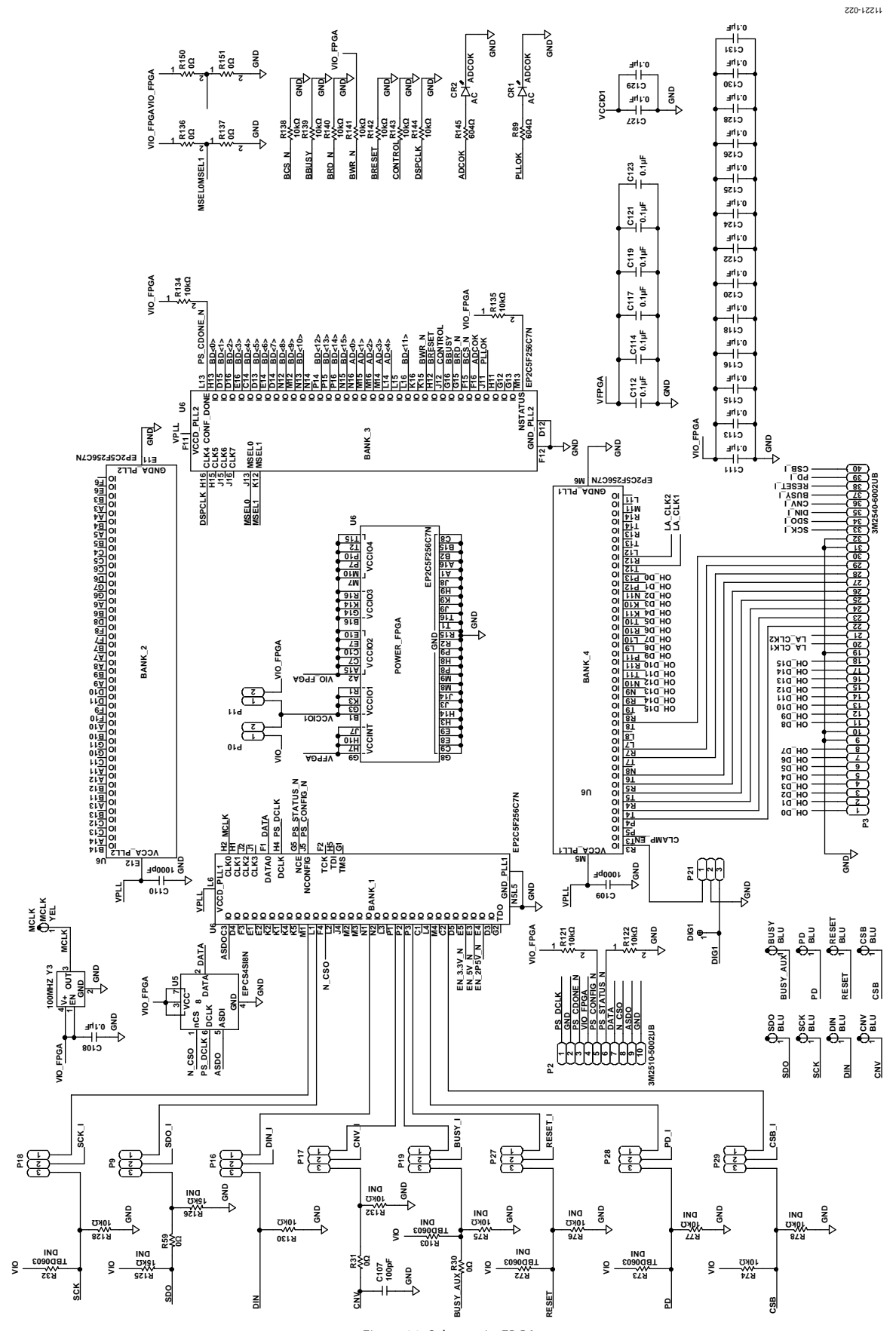

Figure 30. Schematic, FPGA Rev. B | Page 22 of 30

11221-024

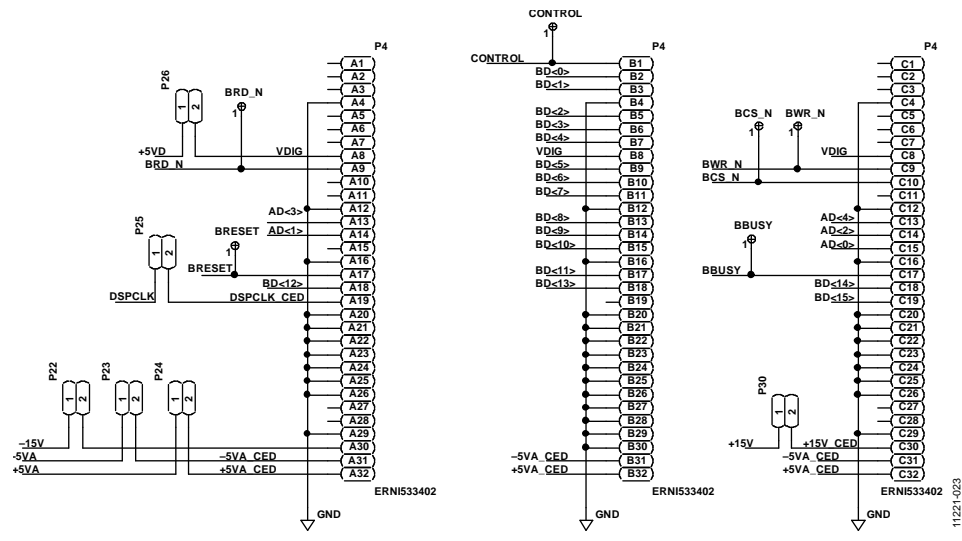

Figure 31. Schematic, 96-Pin Interface

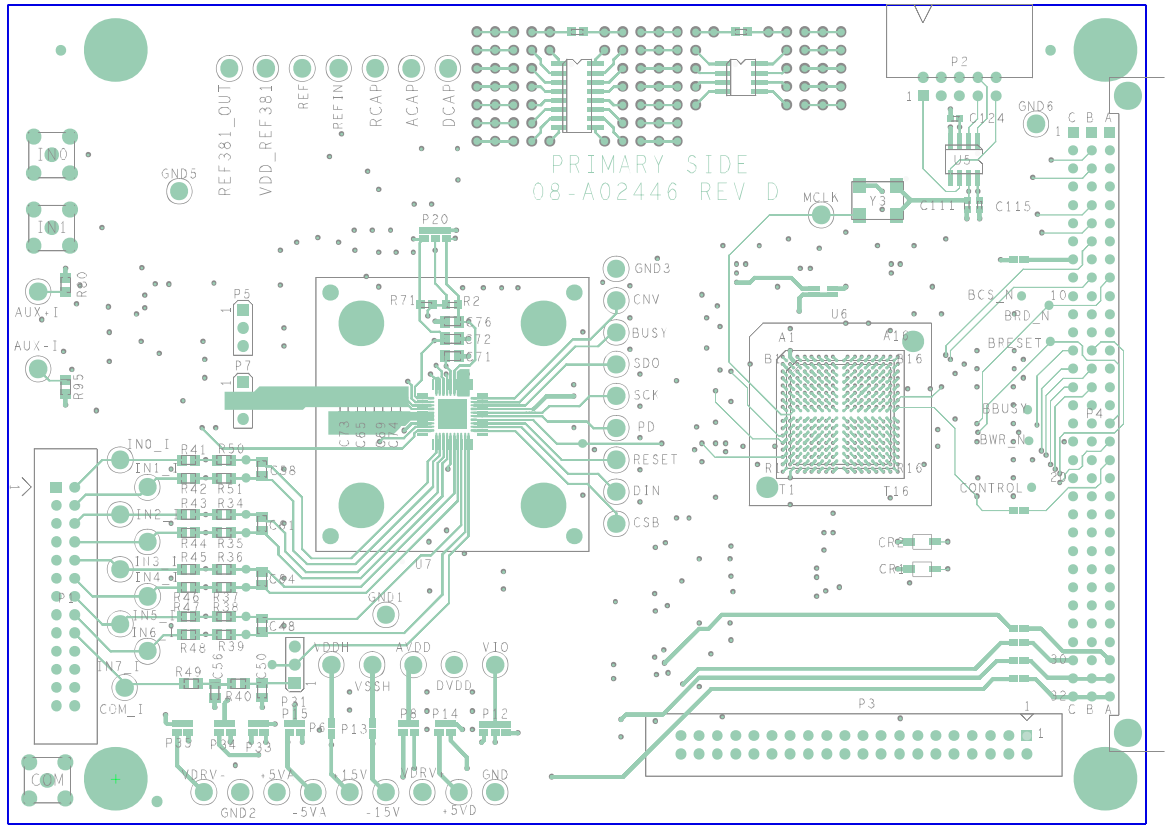

Figure 32. Silkscreen, Top

UG-515

EVAL-ADAS3023EDZ User Guide

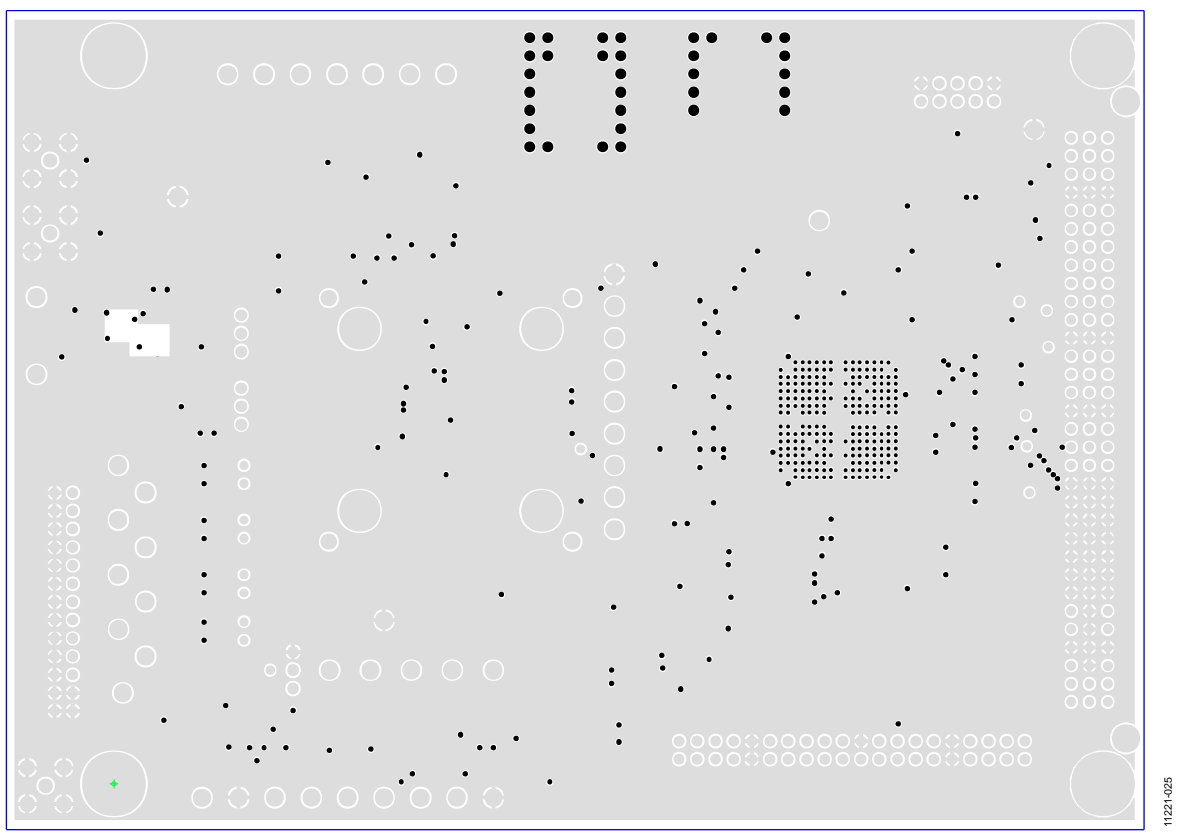

Figure 33. Silkscreen, Bottom

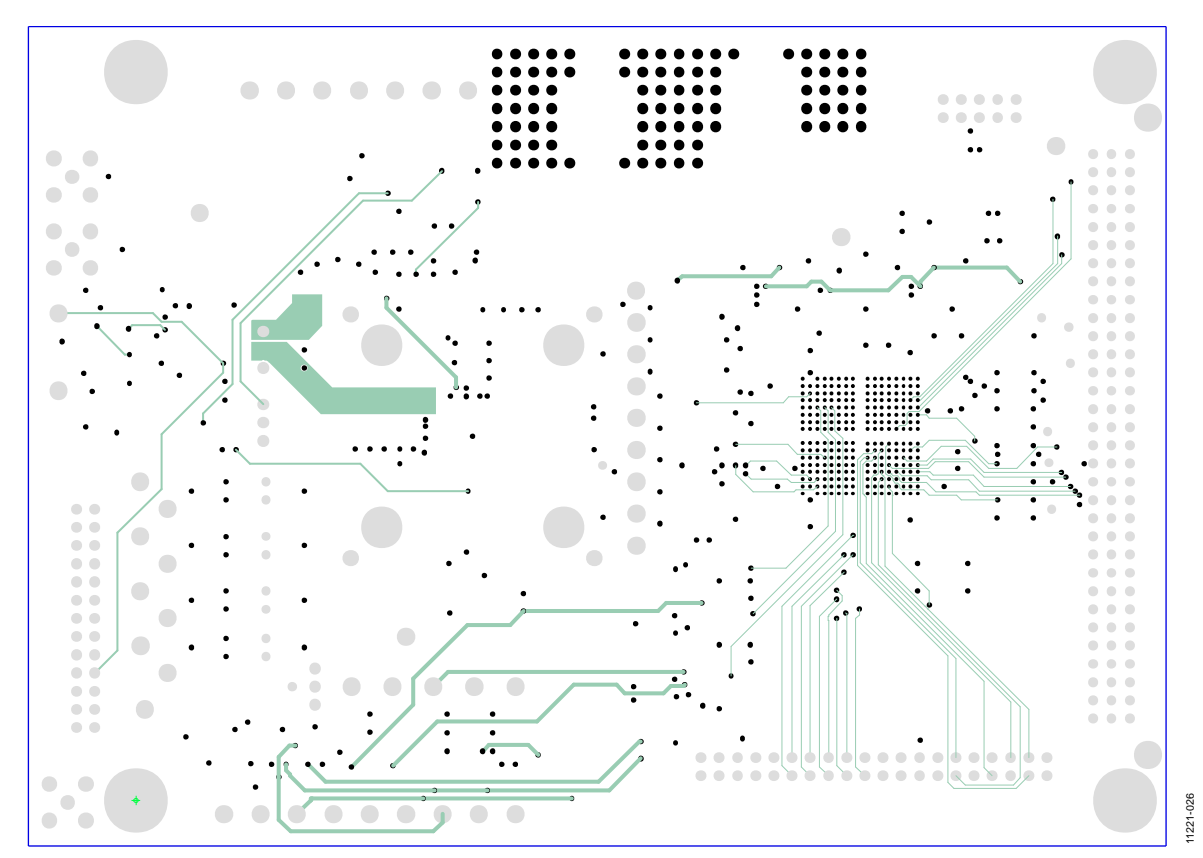

Figure 34. Top Layer 1 Rev. B | Page 24 of 30

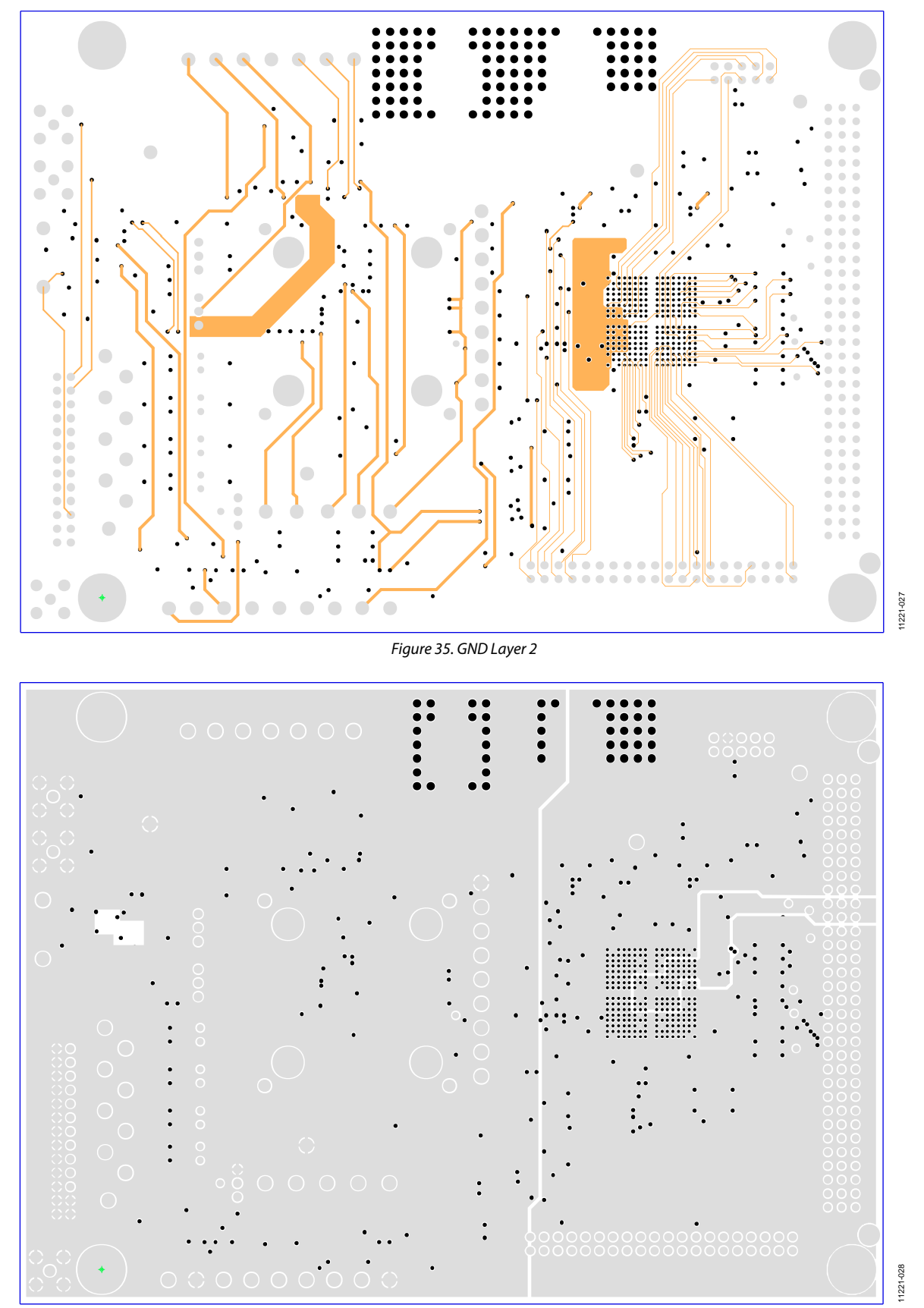

Figure 36. Signal Layer 3

Rev. B | Page 25 of 30

## UG-515

### EVAL-ADAS3023EDZ User Guide

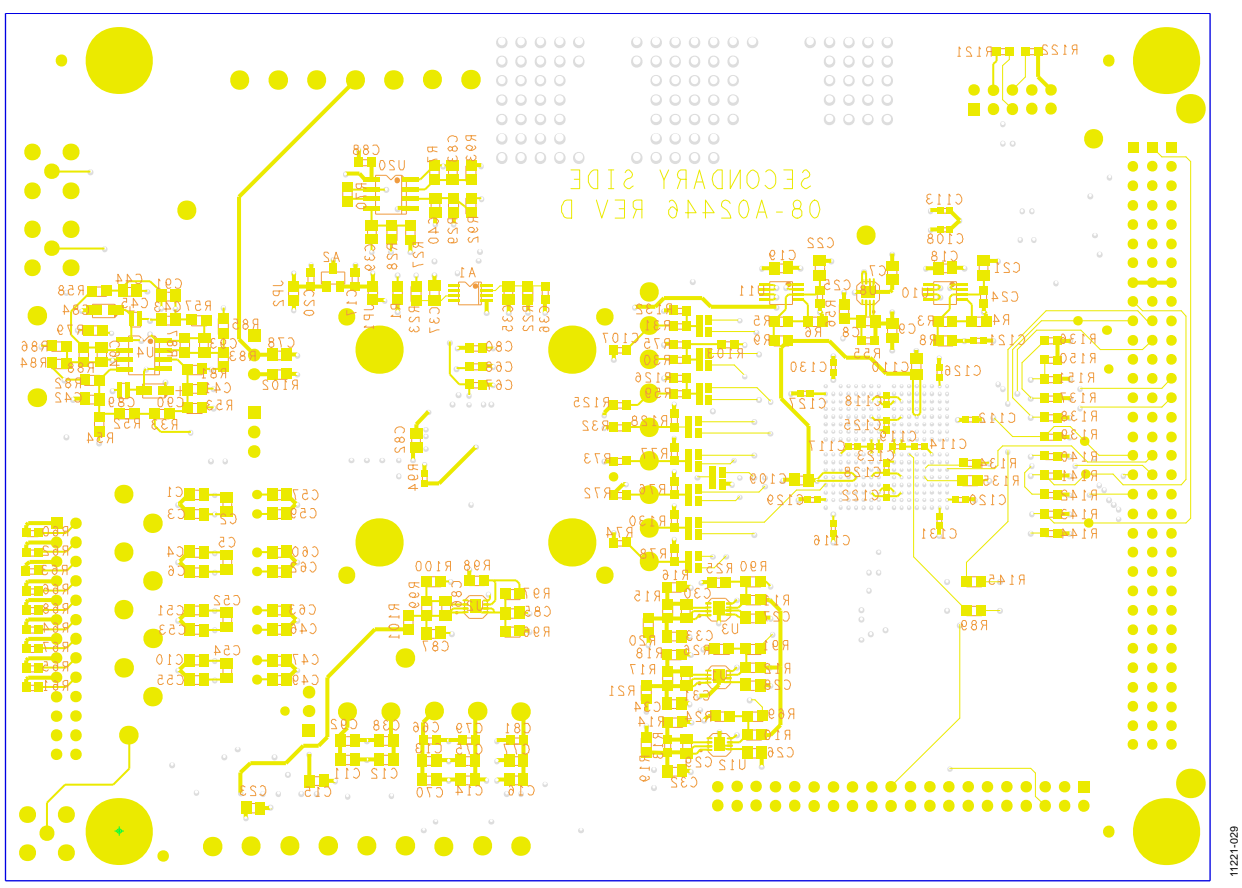

Figure 37. Signal Layer 4

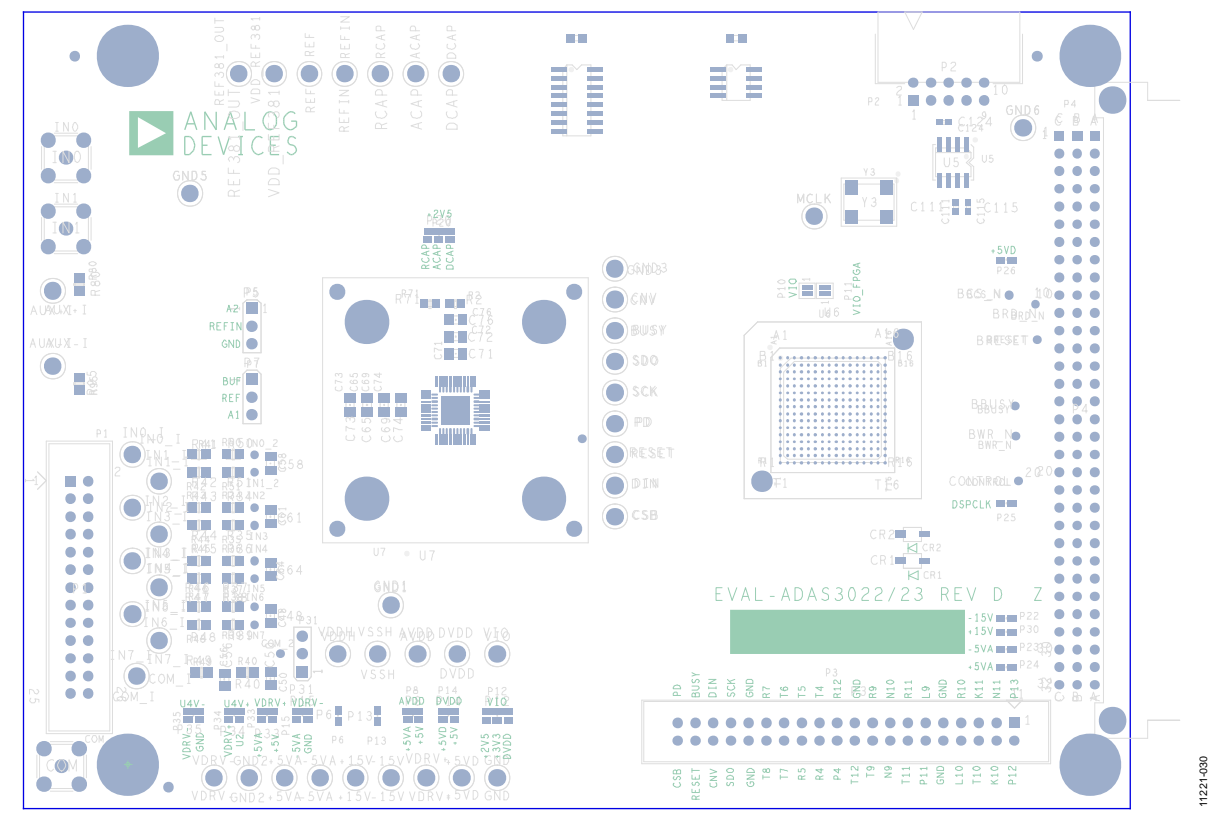

Figure 38. Power Layer 5

Rev. B | Page 26 of 30

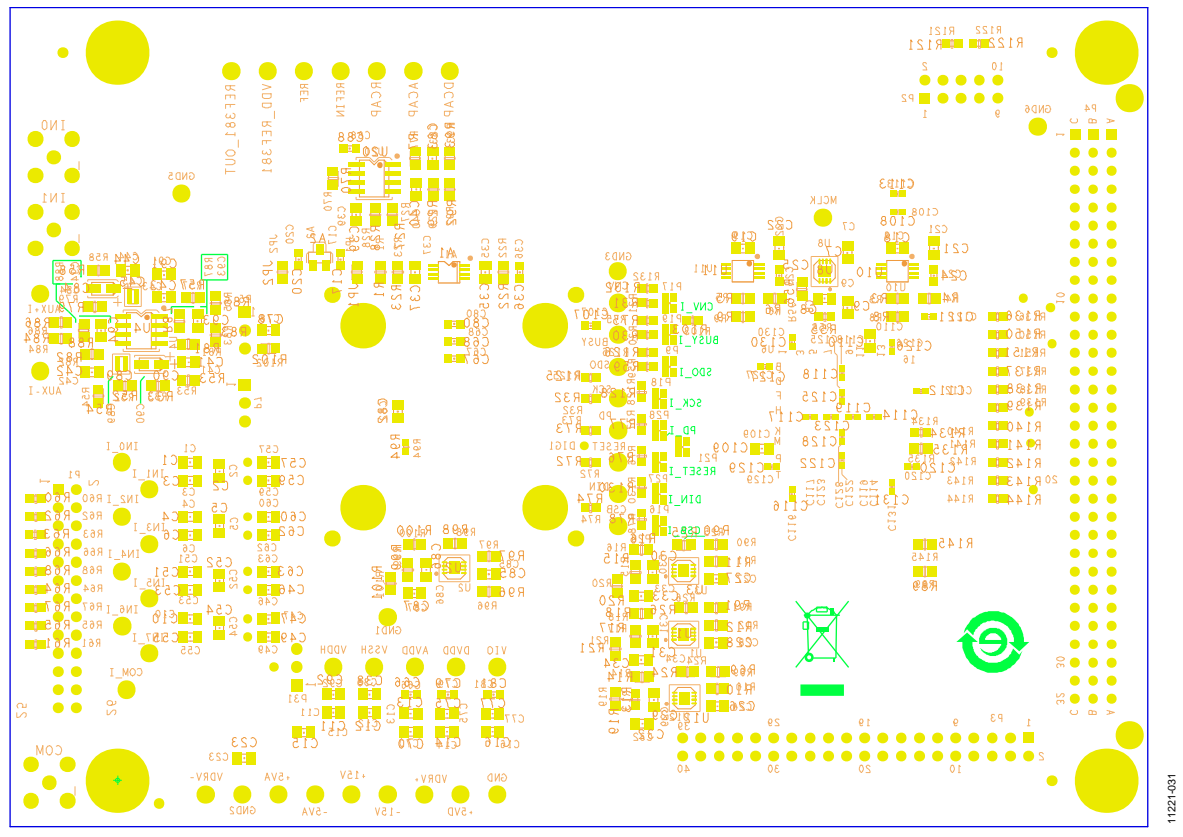

Figure 39. Bottom Layer 6

# PRODUCTS ON THIS EVALUATION BOARD

### **BILL OF MATERIALS**

#### Table 8.

| Qty | <b>Reference Description</b>                                            | Part Description | Value   | Manufacturer   | Part Number        | Instructions |
|-----|-------------------------------------------------------------------------|------------------|---------|----------------|--------------------|--------------|
| 5   | U1 to U3, U8, U12                                                       | IC-ADI LDO       | -       | Analog Devices | ADP3334ACPZ        |              |
| 2   | U10, U11                                                                | IC-ADI LDO       | -       | Analog Devices | ADP1715ARMZ        |              |
| 1   | U20                                                                     | IC-ADI OPAMP     | -       | Analog Devices | AD8032ARZ          |              |
| 1   | U4                                                                      | IC-ADI OPAMP     | -       | Analog Devices | ADA4841-2YRZ       |              |
| 1   | A1                                                                      | IC-ADI REFERENCE | -       | Analog Devices | ADR434ARMZ         |              |
| 1   | A2                                                                      | IC-ADI REFERENCE | -       | Analog Devices | ADR381ARTZ         |              |
| 1   | U6                                                                      | IC-CYCLONE II    | -       | Altera Devices | EP2C5F256C7N       |              |
| 1   | U5                                                                      | IC SERIAL CONFIG | -       | Altera Devices | EPCS4SI8N          |              |
| 1   | Y3                                                                      | IC CRYSTAL OSC   | 100 MHZ | C-MAC          | SPXO009437-CFPS-73 |              |
| 22  | C108, C111 to C131                                                      | CAP X7R 0402     | 0.1 μF  | Murata         | GRM155R71C104KA88D |              |
| 2   | C45, C89                                                                | CAP X7R 0508     | 0.1 μF  | TDK            | C1220X7R1E104K     |              |
| 1   | C107                                                                    | CAP NP0 0603     | 100 pF  | Phycomp        | 2238 867 15101     | DNI          |
| 6   | C17, C20, C24, C25, C36, C88                                            | CAP X8R 0603     | 0.1 μF  | Murata         | GRM188R7E104KA01D  |              |
| 6   | C66 to C68, C79 to C81                                                  | CAP X7R 0603     |         |                |                    | DNI          |
| 11  | C38,C65, C70, C71, C72, C73,<br>C75, C76, C77, C78, C92                 | CAP X7R 0805     | 0.1 μF  | Murata         | GRM21BR71H104KA01L |              |
| 7   | C8, C29 to C31, C86, C109, C110                                         | CAP C0G 0805     | 1000 pF | Murata         | GRM2165C2A102JA01D |              |
| 11  | C43,C44, C46, C47, C49, C50,<br>C57, C59, C60, C62, C63                 | CAP NPO 0805     | 2700 pF | Murata         | GRM2165C1H272JA01D |              |
| 9   | C1, C3, C4, C6, C10, C51, C53,<br>C55, C56                              | CAP NPO 0805     | 2700 pF | Murata         | GRM2165C1H272JA01D | DNI          |
| 8   | C2, C5, C48, C52, C54, C58,<br>C61, C64                                 | CAP NPO 0805     | 5600 pF | Murata         | GRM2195C1H562JA01D | DNI          |
| 15  | C7, C9, C18, C19, C21, C22,<br>C26 to C28, C32 to C34, C37,<br>C85, C87 | CAP X5R 0805     | 2.2 μF  | Murata         | GRM21BR71E225KA73L |              |
| 10  | C11 to C16, C23, C35, C69, C74                                          | CAP X5R 0805     | 10 µF   | Murata         | GRM21BR61C106KE15L |              |
| 2   | C84, C90                                                                | CAP TANT         | 10 μF   | AVX            | TAJA106K010RNJ     |              |
| 7   | C39 to C42, C91, C93, C94                                               | CAP 0805         |         | Murata         | -                  | DNI          |
| 1   | R94                                                                     | RES 0402         | 0       | Panasonic-ECG  | ERJ-2GE0R00X       |              |
| 4   | R32, R72, R73, R103                                                     | RES 0603         | -       | Panasonic-ECG  | -                  | DNI          |
| 6   | R2, R71, R125, R126, R136,<br>R151                                      | RES 0603         | -       | Panasonic-ECG  | -                  | DNI          |
| 6   | R30, R31, R59, R137, R137,<br>R151                                      | RES 0603         | 0       | Panasonic-ECG  | ERJ-3GEY0R00V      |              |
| 9   | R60 to R68                                                              | RES 0603, 5%     | 50      | Panasonic-ECG  | ERJ-3EKF49R9V      |              |
| 18  | R74 to R78, R121, R122, R128,<br>R130, R132, R134, R138 to<br>R144      | RES 0603, 5%     | 10 K    | Panasonic-ECG  | ERJ-3EKF1002V      |              |
| 2   | R125, R126                                                              | RES 0603, 5%     | 15 K    | Yageo          | RC0603FR-0715KL    | DNI          |
| 2   | R13, R55                                                                | RES 0603, 1%     | 140 K   | Panasonic-ECG  |                    |              |
| 14  | R1, R24 to R26, R29, R80 to<br>R82, R85, R86, R95, R97, R99,<br>R100    | RES 0805         | -       | Panasonic-ECG  | -                  | DNI          |
| 25  | R7 to R9, R19 to R23, R41 to<br>R49, R69, R70, R90 to R93, R96,<br>R101 | RES 0805         | 0       | Panasonic-ECG  | ERJ-6GEY0R00V      |              |
| 2   | R57, R58                                                                | RES 0805, 1%     | 22      | Panasonic-ECG  | ERJ-6ENF22R0V      |              |
| 9   | R34 to R40, R50, R55                                                    | RES 0805, 1%     | 90.9    | Panasonic-ECG  | ERJ-6ENF90R9V      |              |
| 1   | R27                                                                     | RES 0805, 1%     | 365     | Panasonic-ECG  | ERJ-6ENF3652V      |              |

| Qty | <b>Reference Description</b>    | Part Description   | Value      | Manufacturer     | Part Number      | Instructions |
|-----|---------------------------------|--------------------|------------|------------------|------------------|--------------|
| 9   | R33, R52 to R54, R79, R83, R84, | RES 0805, 1%       | 499        | Panasonic-ECG    | ERJ-6ENF4990V    |              |
|     | R87, R88                        |                    |            |                  |                  |              |
| 1   | R28                             | RES 0805, 1%       | 590        | Panasonic-ECG    | ERJ-6ENF5902V    |              |
| 2   | R89, R145                       | RES 0805, 1%       | 604        | Panasonic-ECG    | ERJ-6ENF6040V    |              |
| 2   | R3, R5                          | RES 0805, 5%       | 1 K        | Panasonic-ECG    | ERJ-6ENF1001V    |              |
| 2   | R4, R6                          | RES 0805, 5%       | 2 K        | Panasonic-ECG    | ERJ-6ENF2001V    |              |
| 6   | R10 to R12, R98, R102, R135     | RES 0805, 5%       | 10 K       | Panasonic-ECG    | ERJ-6ENF1002V    |              |
| 1   | R16                             | RES 0805, 1%       | 64.9 K     | Panasonic-ECG    | ERJ-6ENF6492V    |              |
| 2   | R14, R56                        | RES 0805, 1%       | 78.7 K     | Panasonic-ECG    | ERJ-6ENF7872V    |              |
| 1   | R18                             | RES 0805, 1%       | 95.3 K     | Panasonic-ECG    | ERJ-6ENF6042V    |              |
| 1   | R17                             | RES 0805, 1%       | 107 K      | Yageo            | RC0805FR-07300KL |              |
| 1   | R15                             | RES 0805, 1%       | 210 K      | Panasonic-ECG    | ERJ-6ENF2103V    |              |
| 2   | CR1,CR2                         | LED                | Green      | CML              | CMD28-21VGCTR8T1 |              |
| 3   | P5, P7, P31                     | CONN-3 PIN MALE    | Breakaway  | Samtec           | TSW-103-08-G-S   |              |
| 1   | P2                              | CONN-10 PIN MALE   | RA, shroud | 3M               | 2510-5002UB      |              |
| 1   | P1                              | CONN-26 PIN MALE   | Shroud     | 3M               | 30326-6002HB     |              |
| 1   | Р3                              | CONN-40 PIN MALE   | RA, shroud | 3M               | 2540-6002UB      |              |
| 1   | P4                              | CONN-96 PIN MALE   | RA, DIN    | ERNI             | 533402           |              |
| 6   | GND(S)                          | Test point, black  | –          | Components Corp. | TP-104-01-00     |              |
| 2   | +15 V, MCLK                     | Test point, yellow | -          | Components Corp. | TP-104-01-04     |              |
| 4   | REF, +5 V A, +5 V D, REFIN      | Test point, red    | -          | Components Corp. | TP-104-01-02     |              |
| 2   | –15 V, –5 VA                    | Test point, white  | -          | Components Corp. | TP-104-01-09     |              |
| 26  | PD, CNV, CSB, DIN,              | Test point, blue   | -          | Components Corp. | TP-104-01-06     |              |
|     | SCK, SDO, VIO,                  |                    |            |                  |                  |              |
|     | AVDD, BUSY, DVDD,               |                    |            |                  |                  |              |
|     | VDDH, VSSH,                     |                    |            |                  |                  |              |
|     | AUX+I, AUX–I,                   |                    |            |                  |                  |              |
|     | COM_I, IN0_I–IN7_I,             |                    |            |                  |                  |              |
|     | RESET, VDRV+,                   |                    |            |                  |                  |              |
|     | VDRV-                           |                    |            |                  |                  |              |

#### RELATED LINKS

| Resource   | Description                                                                                                    |
|------------|----------------------------------------------------------------------------------------------------|
| ADAS3023   | Product Page, ADAS3023, 16-Bit, 8-Channel Simultaneous Sampling Data Acquisition System                                                    |
| AD8032     | Product Page, AD8031/AD8032, Low Power, Low Noise Amplifier                                                                                |
| ADR434     | Product Page, ADR434, 4.096 Precision Reference                                                                                            |
| ADP1715    | Product Page, ADP1715, 500 mA Low Dropout CMOS Linear Regulator with Soft Start                                                            |
| ADP3334    | Product Page, ADP3334, High Accuracy Low I $_{ m Q}$ , 500 mA, ANYCAP $^{ m e}$ , Adjustable Low Dropout Regulator                         |
| EVAL-CED1Z | Product Page, Converter and Evaluation Development board                                                                                   |
| AN-931     | Application Note, Understanding PulSAR ADC Support Circuitry                                                                               |
| CN0201     | Circuit from the Lab, Complete 5 V, Single-Supply, 8-Channel Multiplexed Data Acquisition System with PGIA for<br>Industrial Signal Levels |

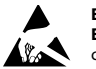

#### ESD Caution

ESD (electrostatic discharge) sensitive device. Charged devices and circuit boards can discharge without detection. Although this product features patented or proprietary protection circuitry, damage may occur on devices subjected to high energy ESD. Therefore, proper ESD precautions should be taken to avoid performance degradation or loss of functionality.

#### Legal Terms and Conditions

By using the evaluation board discussed herein (together with any tools, components documentation or support materials, the "Evaluation Board"), you are agreeing to be bound by the terms and conditions set forth below ("Agreement") unless you have purchased the Evaluation Board, in which case the Analog Devices Standard Terms and Conditions of Sale shall govern. Do not use the Evaluation Board until you have read and agreed to the Agreement. Your use of the Evaluation Board shall signify your acceptance of the Agreement. This Agreement is made by and between you ("Customer") and Analog Devices, Inc. ("ADI"), with its principal place of business at One Technology Way, Norwood, MA 02062, USA. Subject to the terms and conditions of the Agreement, ADI hereby grants to Customer a free, limited, personal, temporary, non-exclusive, non-sublicensable, non-transferable license to use the Evaluation Board FOR EVALUATION PURPOSES ONLY. Customer understands and agrees that the Evaluation Board is provided for the sole and exclusive purpose referenced above, and agrees not to use the Evaluation Board for any other purpose. Furthermore, the license granted is expressly made subject to the following additional limitations: Customer shall not (i) rent, lease, display, sell, transfer, assign, sublicense, or distribute the Evaluation Board; and (ii) permit any Third Party to access the Evaluation Board. As used herein, the term "Third Party" includes any entity other than ADI, Customer, their employees, affiliates and in-house consultants. The Evaluation Board is NOT sold to Customer; all rights not expressly granted herein, including ownership of the Evaluation Board, are reserved by ADI. CONFIDENTIALITY. This Agreement and the Evaluation Board shall all be considered the confidential and proprietary information of ADI. Customer may not disclose or transfer any portion of the Evaluation Board to any other party for any reason. Upon discontinuation of use of the Evaluation Board or termination of this Agreement, Customer agrees to promptly return the Evaluation Board to ADI. ADDITIONAL RESTRICTIONS. Customer may not disassemble, decompile or reverse engineer chips on the Evaluation Board. Customer shall inform ADI of any occurred damages or any modifications or alterations it makes to the Evaluation Board, including but not limited to soldering or any other activity that affects the material content of the Evaluation Board. Modifications to the Evaluation Board must comply with applicable law, including but not limited to the RoHS Directive. TERMINATION. ADI may terminate this Agreement at any time upon giving written notice to Customer. Customer agrees to return to ADI the Evaluation Board at that time. LIMITATION OF LIABILITY. THE EVALUATION BOARD PROVIDED HEREUNDER IS PROVIDED "AS IS" AND ADI MAKES NO WARRANTIES OR REPRESENTATIONS OF ANY KIND WITH RESPECT TO IT. ADI SPECIFICALLY DISCLAIMS ANY REPRESENTATIONS, ENDORSEMENTS, GUARANTEES, OR WARRANTIES, EXPRESS OR IMPLIED, RELATED TO THE EVALUATION BOARD INCLUDING, BUT NOT LIMITED TO, THE IMPLIED WARRANTY OF MERCHANTABILITY, TITLE, FITNESS FOR A PARTICULAR PURPOSE OR NONINFRINGEMENT OF INTELLECTUAL PROPERTY RIGHTS. IN NO EVENT WILL ADI AND ITS LICENSORS BE LIABLE FOR ANY INCIDENTAL, SPECIAL, INDIRECT, OR CONSEQUENTIAL DAMAGES RESULTING FROM CUSTOMER'S POSSESSION OR USE OF THE EVALUATION BOARD, INCLUDING BUT NOT LIMITED TO LOST PROFITS, DELAY COSTS, LABOR COSTS OR LOSS OF GOODWILL. ADI'S TOTAL LIABILITY FROM ANY AND ALL CAUSES SHALL BE LIMITED TO THE AMOUNT OF ONE HUNDRED US DOLLARS (\$100.00), EXPORT, Customer agrees that it will not directly or indirectly export the Evaluation Board to another country, and that it will comply with all applicable United States federal laws and regulations relating to exports. GOVERNING LAW. This Agreement shall be governed by and construed in accordance with the substantive laws of the Commonwealth of Massachusetts (excluding conflict of law rules). Any legal action regarding this Agreement will be heard in the state or federal courts having jurisdiction in Suffolk County, Massachusetts, and Customer hereby submits to the personal jurisdiction and venue of such courts. The United Nations Convention on Contracts for the International Sale of Goods shall not apply to this Agreement and is expressly disclaimed.

©2013-2014 Analog Devices, Inc. All rights reserved. Trademarks and registered trademarks are the property of their respective owners. UG11221-0-9/14(B)

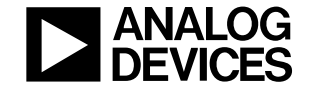

www.analog.com

Rev. B | Page 30 of 30